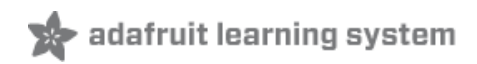

# Adafruit PiTFT - 2.8" Touchscreen Display for Raspberry Pi

Created by lady ada

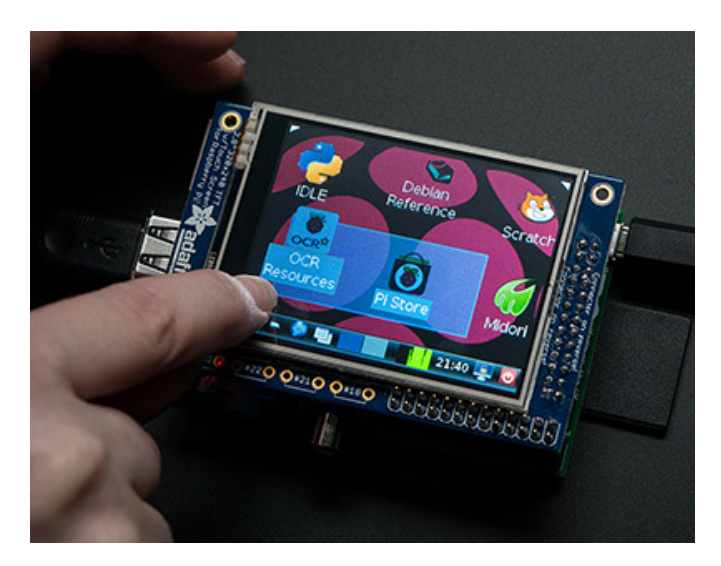

Last updated on 2014-04-24 02:00:36 PM EDT

# **Guide Contents**

| 2  |
|----|
| 3  |
| 7  |
| 14 |
| 14 |
| 15 |
| 17 |
| 22 |
| 22 |
| 26 |
| 29 |
| 29 |
| 31 |
| 34 |
| 38 |
| 40 |
| 40 |
| 40 |
| 42 |
| 44 |
| 46 |
| 46 |
|    |

### Overview

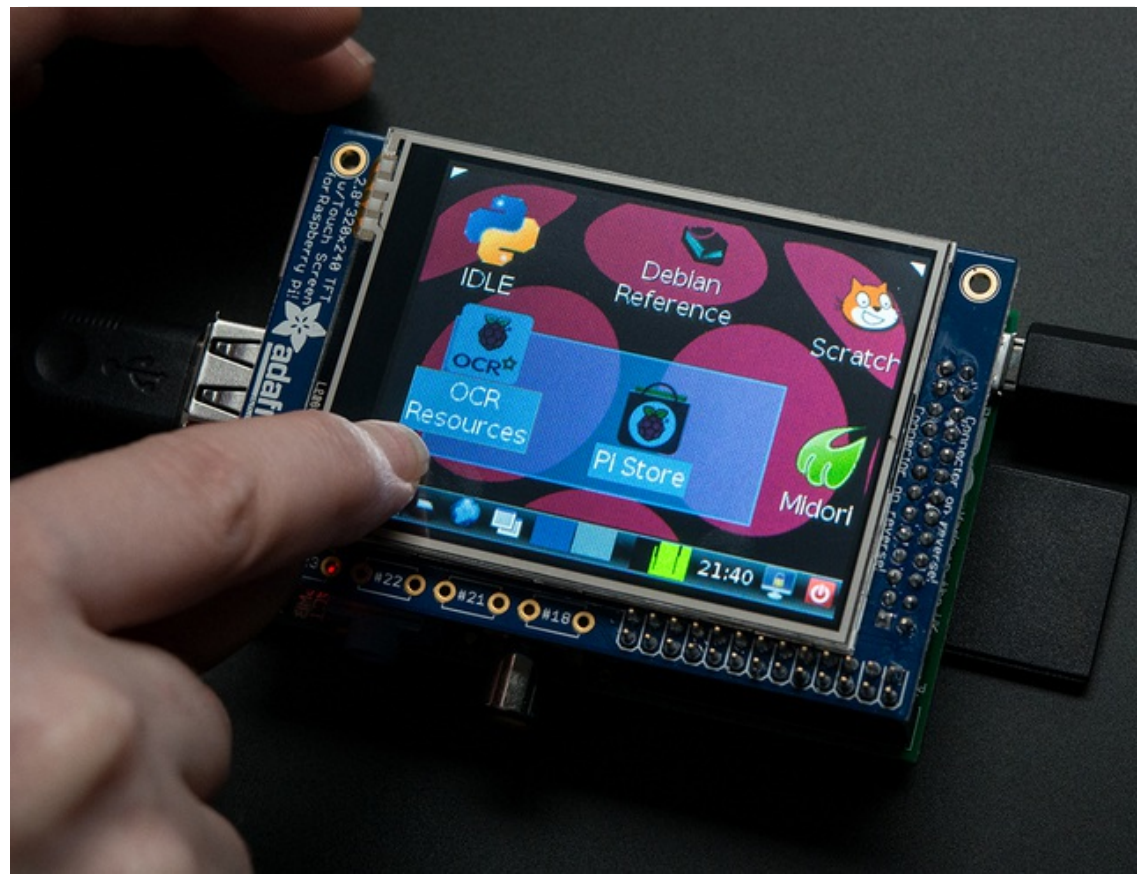

Is this not the cutest little display for the Raspberry Pi? It features a 2.8" display with 320x240 16-bit color pixels and a resistive touch overlay. The plate uses the high speed SPI interface on the Pi and can use the mini display as a console, X window port, displaying images or video etc. Best of all it plugs right in on top!

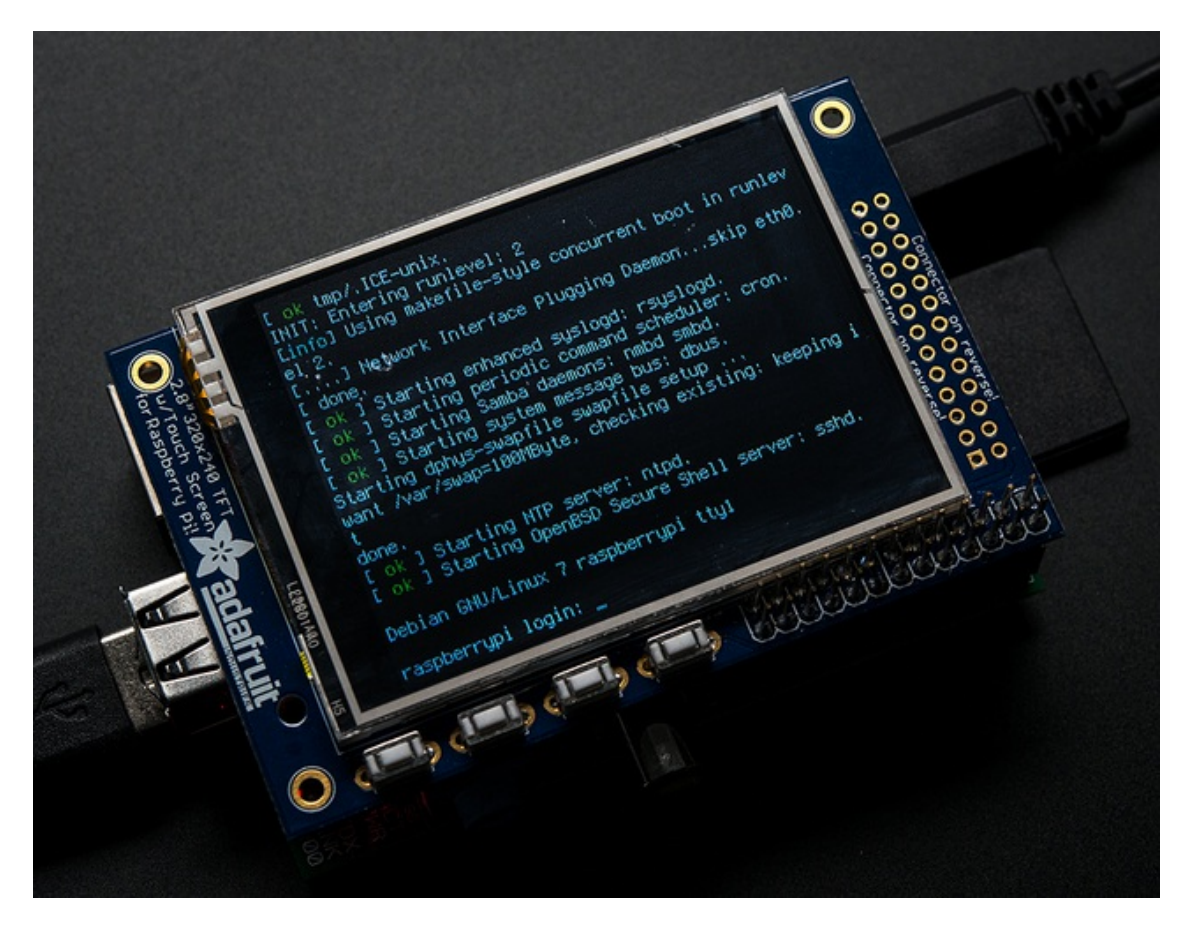

This design uses the hardware SPI pins (SCK, MOSI, MISO, CE0, CE1) as well as GPIO #25 and #24. All other GPIO are unused. Since we had a tiny bit of space, there's 4 spots for optional slim tactile switches wired to four GPIOs, that you can use if you want to make a basic user interface. For example, you can use one as a power on/off button.

We bring out GPIO #23, #22, #21, and #18 to the four switch locations!

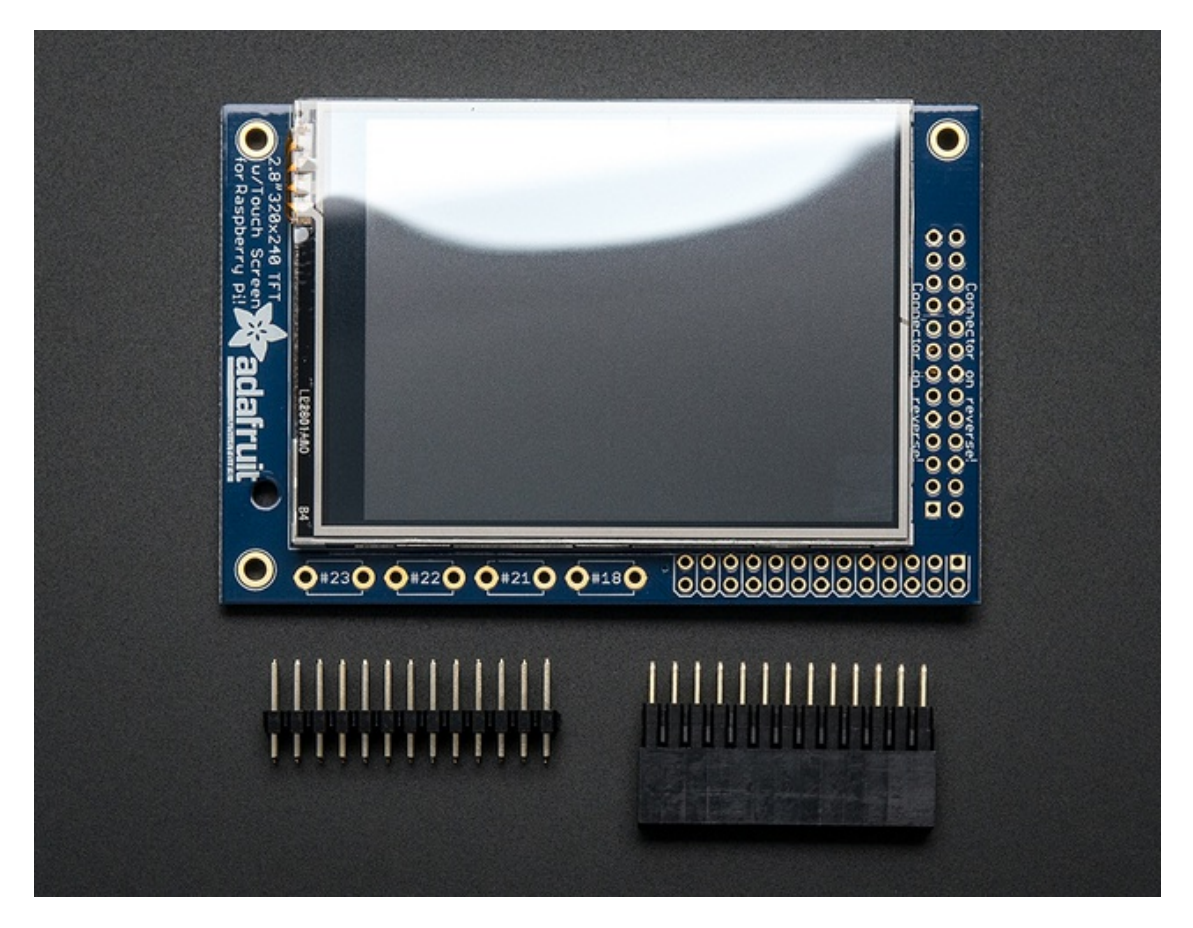

To make it super easy for use: we've created a custom kernel package based of off Notro's awesome framebuffer work, so you can install it over your existing Raspbian (or derivative) images in just a few commands.

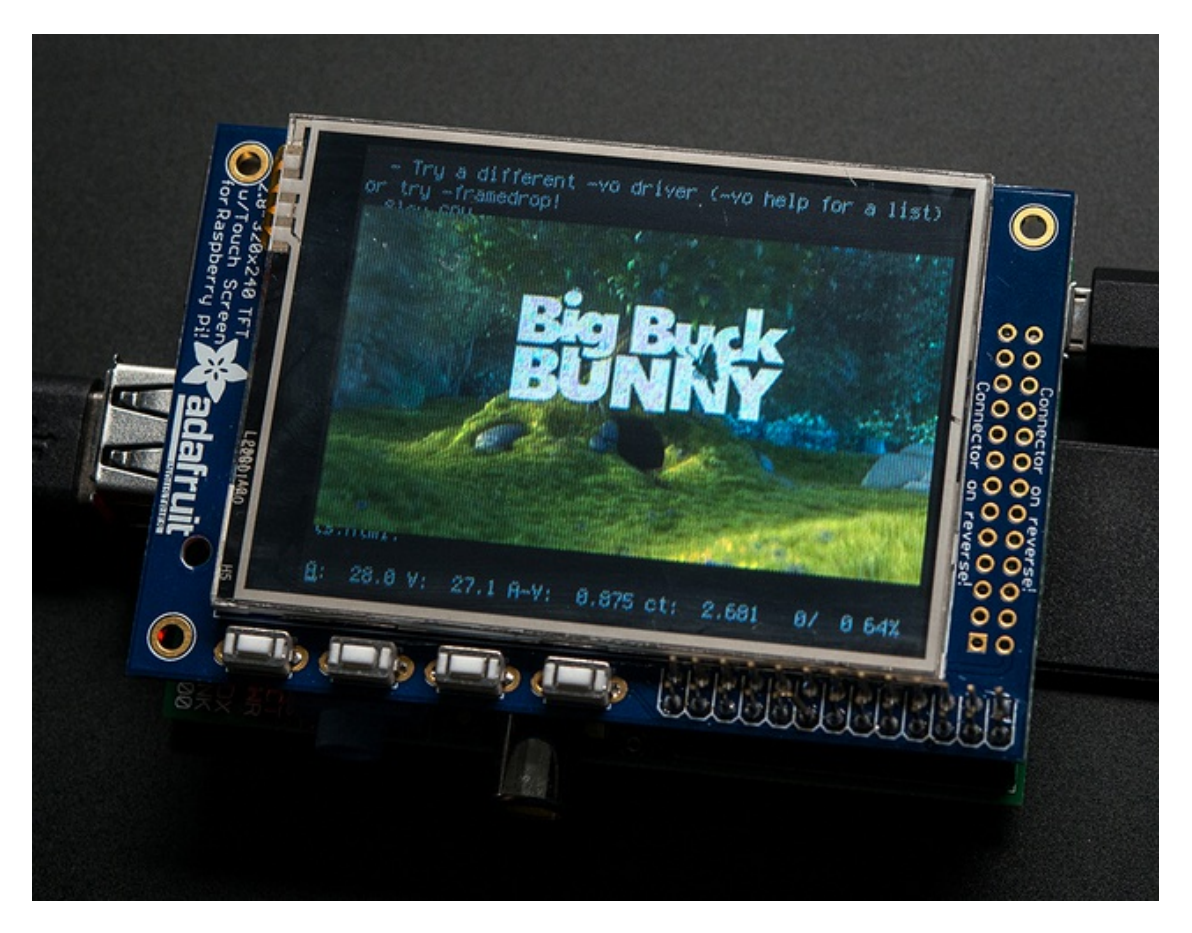

This tutorial series shows you how to install the software, as well as calibrate the touchscreen, splay videos, display images such as from your PiCam and more!

# Assembly

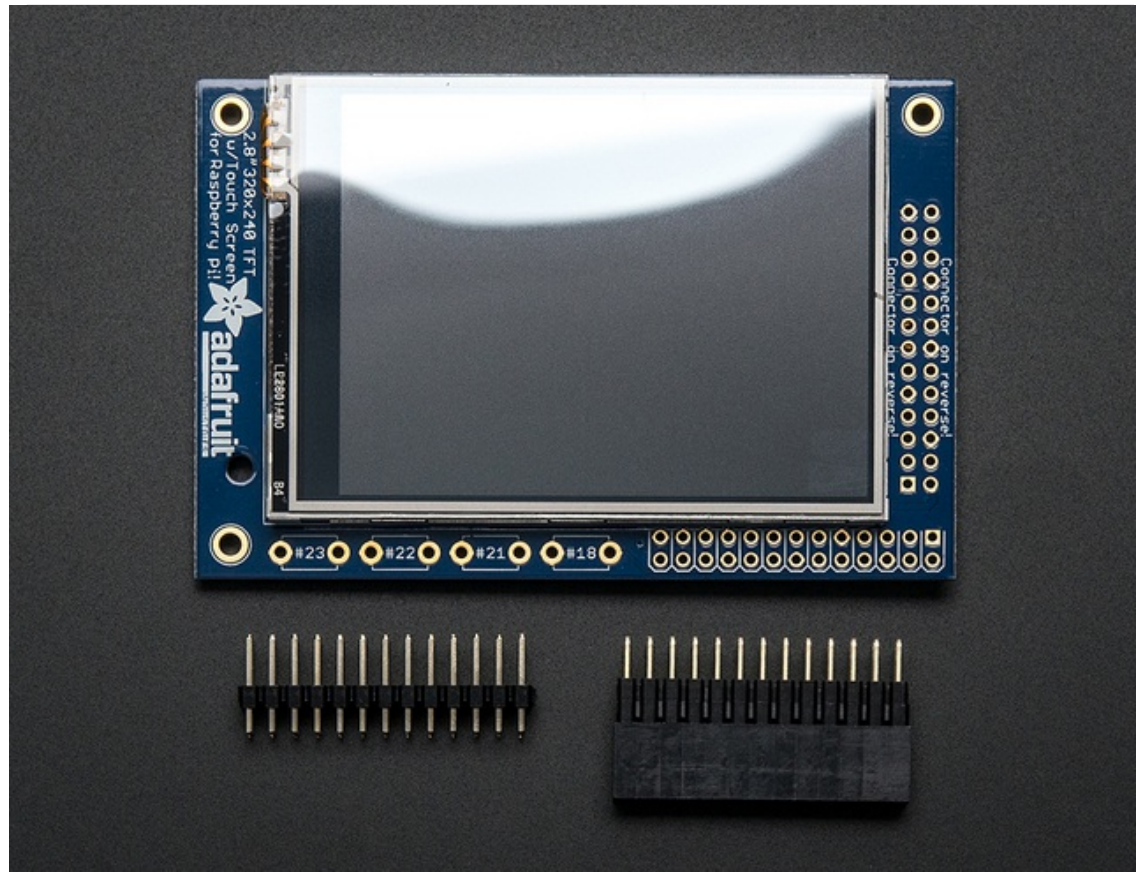

Before you start check that you have the parts you need: an assembled PITFT plate with the 2.8" screen, extra tall female header and the 2x13 male header. Note that it is normal for the screen to be 'loose' - this is so its easier for you to solder the connector on!

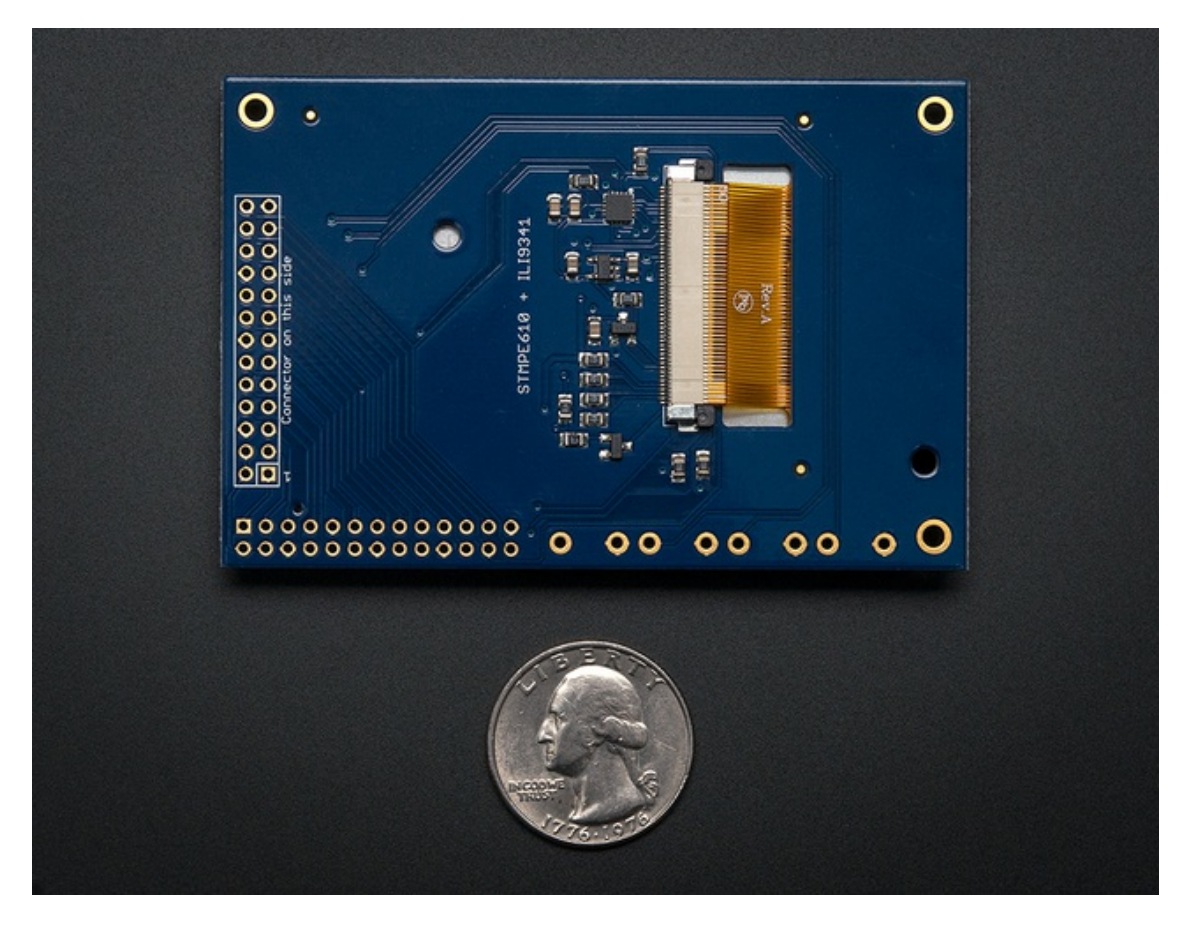

Check also on the back that the TFT is attached and that the flex connector is seated into the onboard FPC socket.

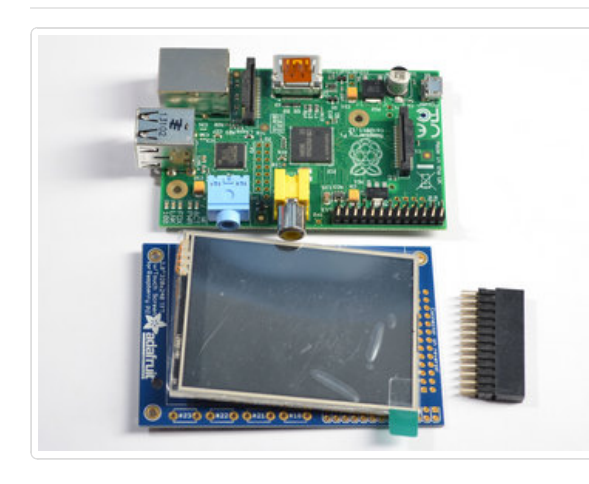

The easiest way to attach the header is if you have a Raspberry Pi as a 'stand' - make sure its powered off & unplugged!

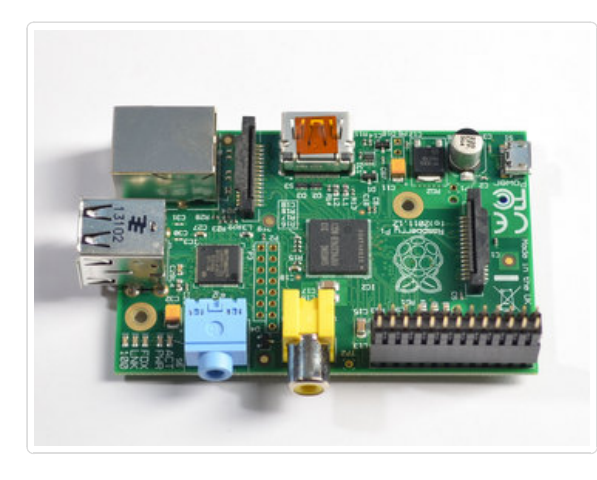

Plug the extra tall female header into the GPIO port on the Pi as shown. Make sure its seated nice and flat

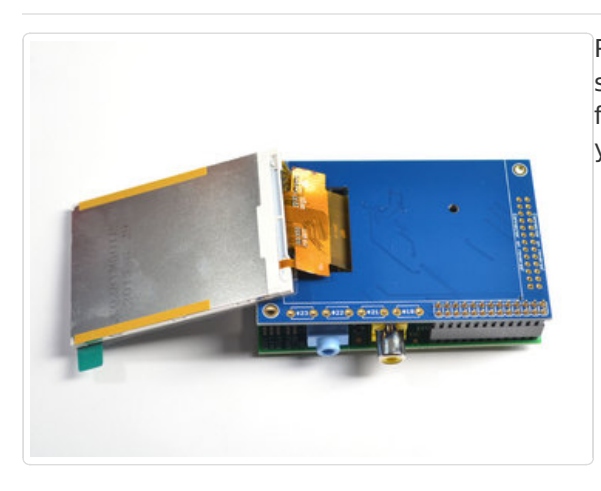

Place the PITFT shield on top so all the pins stick through the connector on the side. Gently flip the TFT so its off to the side and wont be in your way while you solder

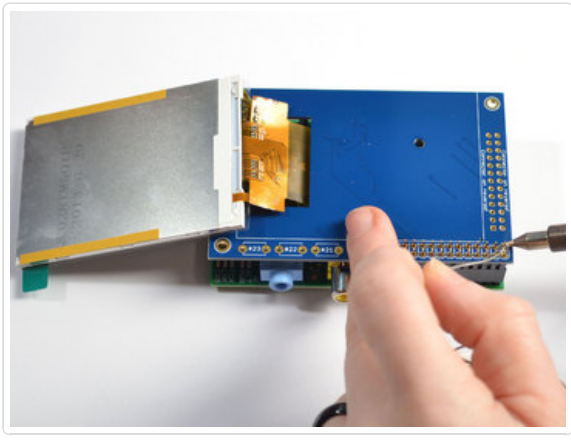

Heat up your soldering iron, and grab some solder. Start by tack-soldering one of the corners while pressing on the plate to make it sit flat. Once you have one or two pins done you can continue to solder each of the pins.

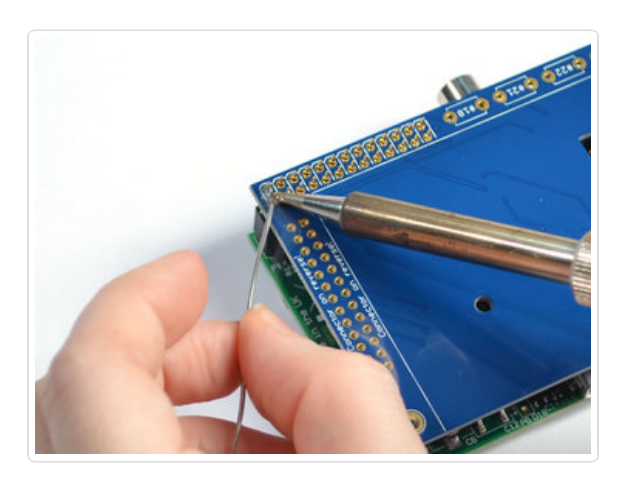

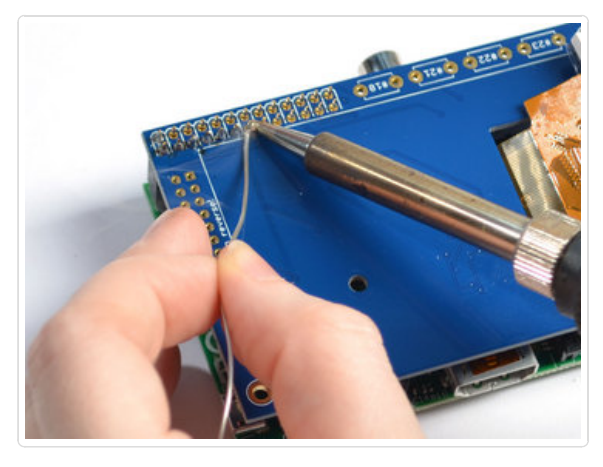

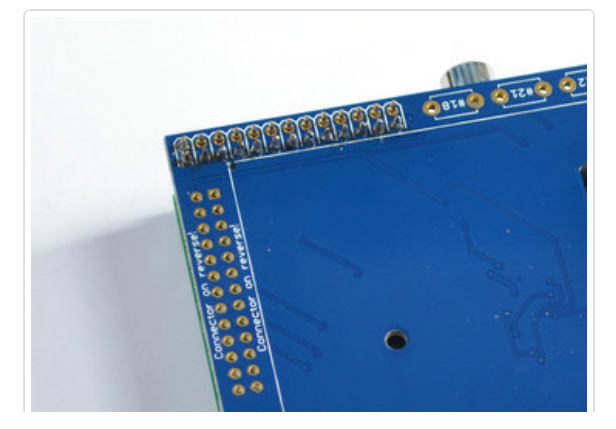

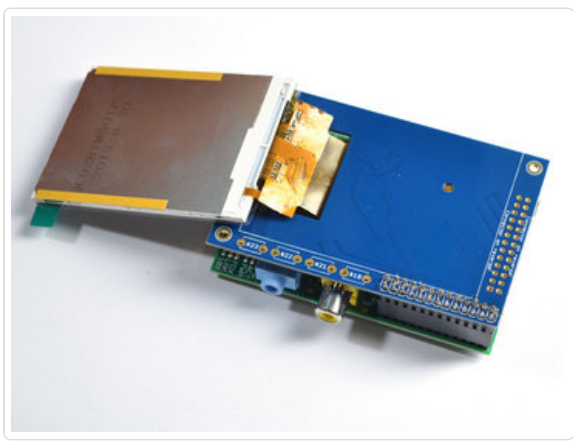

Before attaching the display, check that all the pins are soldered nicely and there's no bridging, cold solder, shorts, or unsoldered pins.

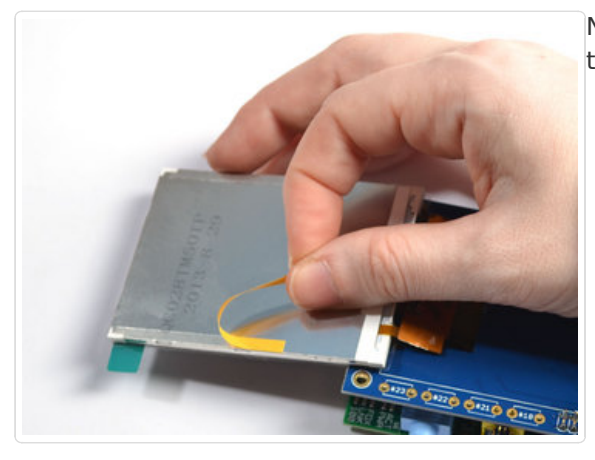

Now we can attach the screen. Remove the two thin tape cover strips.

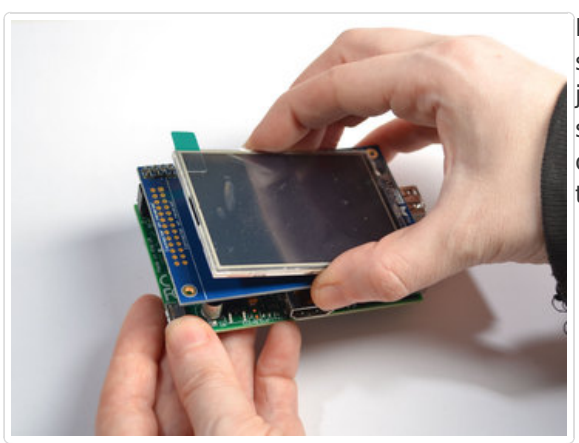

Line up the screen on the white outline, make sure there's some space from the header you just soldered in and the metal sides of the screen. As long as you don't really press down on the screen you can reposition it once or twice.

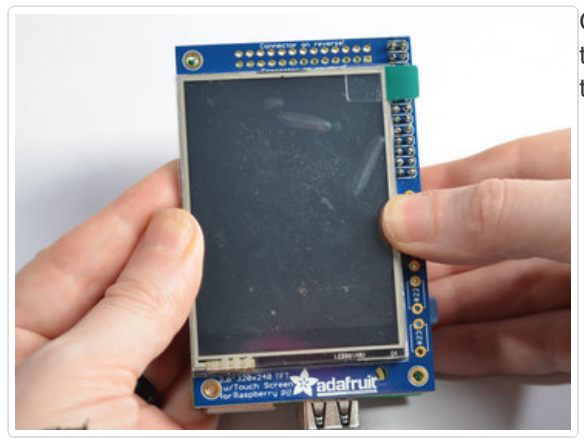

Once you have the screen so it is definitely not touching the header, you can gently press on the sides to secure the tape.

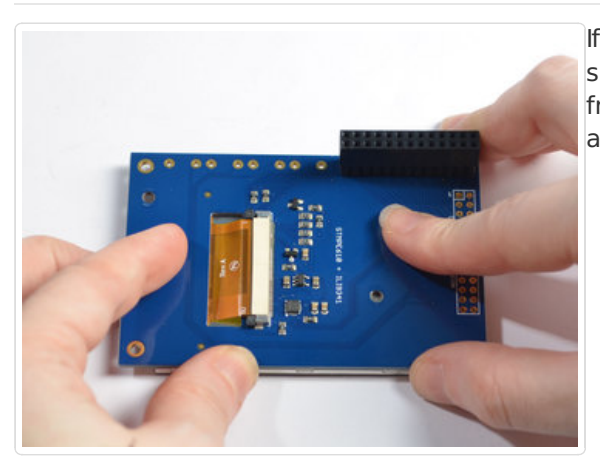

If the protective plastic cover is still on the screen you can press it against a clean table from above. That way you will really securely attach it!

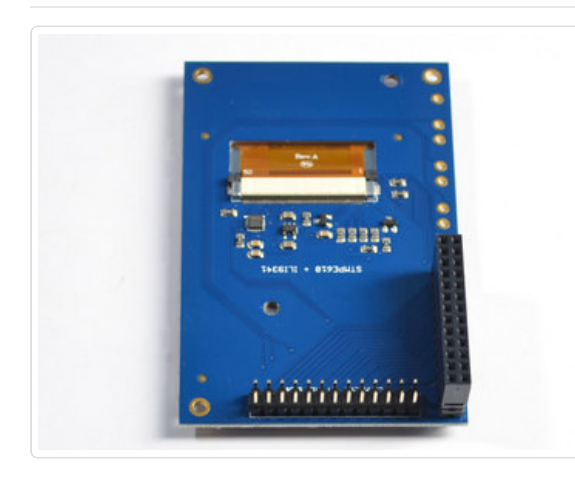

If you want to attach an Adafruit Cobbler or similar, you can solder in the optional 2x13 male header on the **bottom** of the screen as shown here. This will keep the top side clean and flat. Solder in all 26 pins

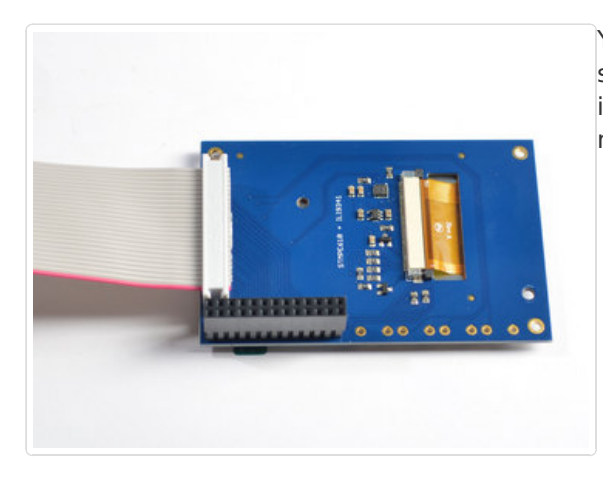

You can attach a 26-pin IDC cable just make sure the pin 1 indicator is on the right as indicated in this photo - there's also a #1 marking on the PCB!

# Software Installation

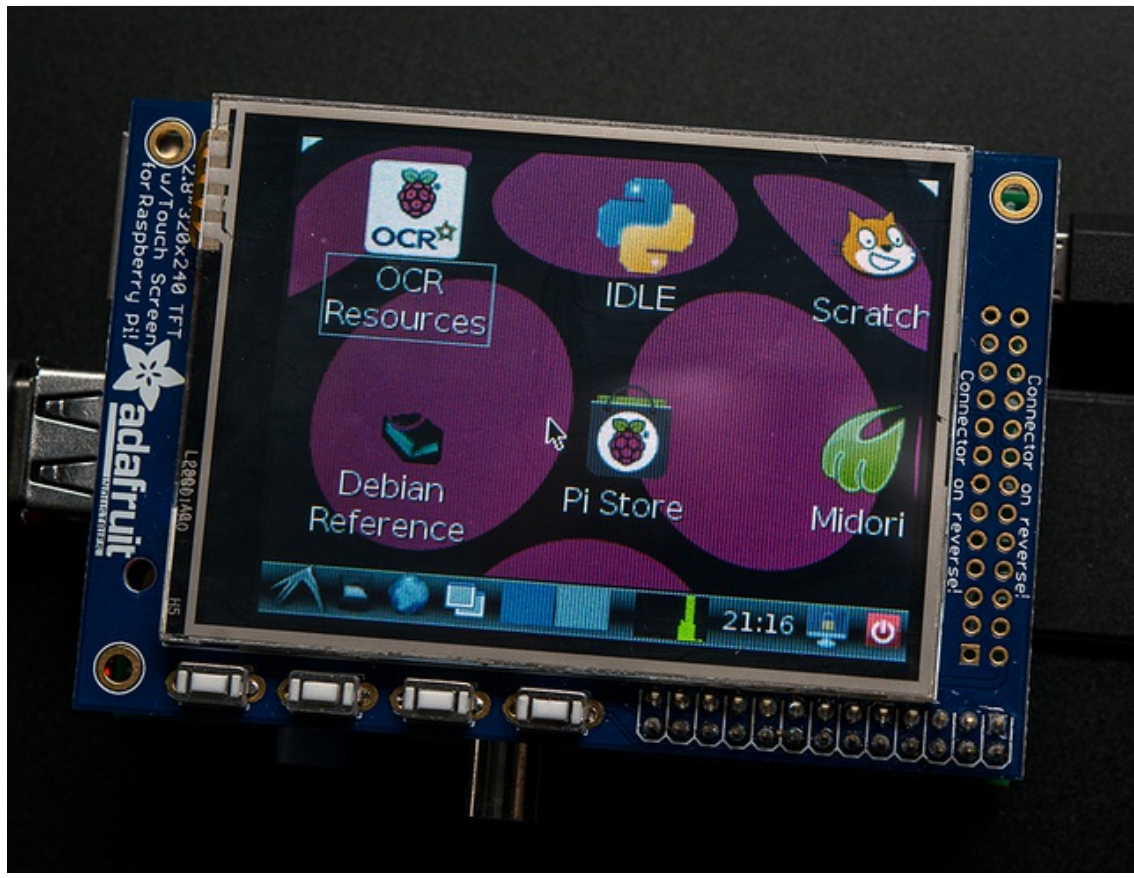

In order to add support for the 2.8" TFT and touchscreen, we'll need to install a new Linux Kernel. Lucky for you, we created a kernel package that you can simply install *over* your current Raspbian (or Raspbian-derived) install instead of needing a whole new image. This makes it easier to keep your install up-to-date.

To use our kernel .deb files you must be using Raspbian or derivative. This wont work with Arch or other Linux flavors. As Raspbian is the official OS for the Pi, that's the only Linux we will support! Others can recompile their own kernel using our patchfile (http://adafru.it/cY2), but we have no tutorial or support or plans for such.

# Before you start

You'll need a working install of Raspbian with network access. If you need help getting that far, check out our collection of Pi tutorials (http://adafru.it/aWq).

We'll be doing this from a console cable connection, but you can just as easily do it from the direct HDMI/TV console or by SSH'ing in. Whatever gets you to a shell will work!

#### Also, run sudo apt-get update !

To run these all the setup and config commands you'll need to be logged into a proper Terminal - use ssh, a console cable, or the main text console (on a TV). The WebIDE console may not work.

# Download & Install

Download the multiple files you'll need by running the following commands

#### cd ~

wget http://adafruit-download.s3.amazonaws.com/libraspberrypi-bin-adafruit.deb wget http://adafruit-download.s3.amazonaws.com/libraspberrypi-dev-adafruit.deb wget http://adafruit-download.s3.amazonaws.com/libraspberrypi-doc-adafruit.deb wget http://adafruit-download.s3.amazonaws.com/libraspberrypi0-adafruit.deb wget http://adafruit-download.s3.amazonaws.com/raspberrypi-bootloader-adafruit-112613.deb

Advanced users! Want to beta test our new DMA-enabled kernel? Its even faster! Instead of the last wget item - grab the April 2014 kernel deb file with "wget http://adafruit-download.s3.amazonaws.com/raspberrypi-bootloader-adafruit-20140421-3.deb" You can always install this over the 11-26-13 version or go back and forth

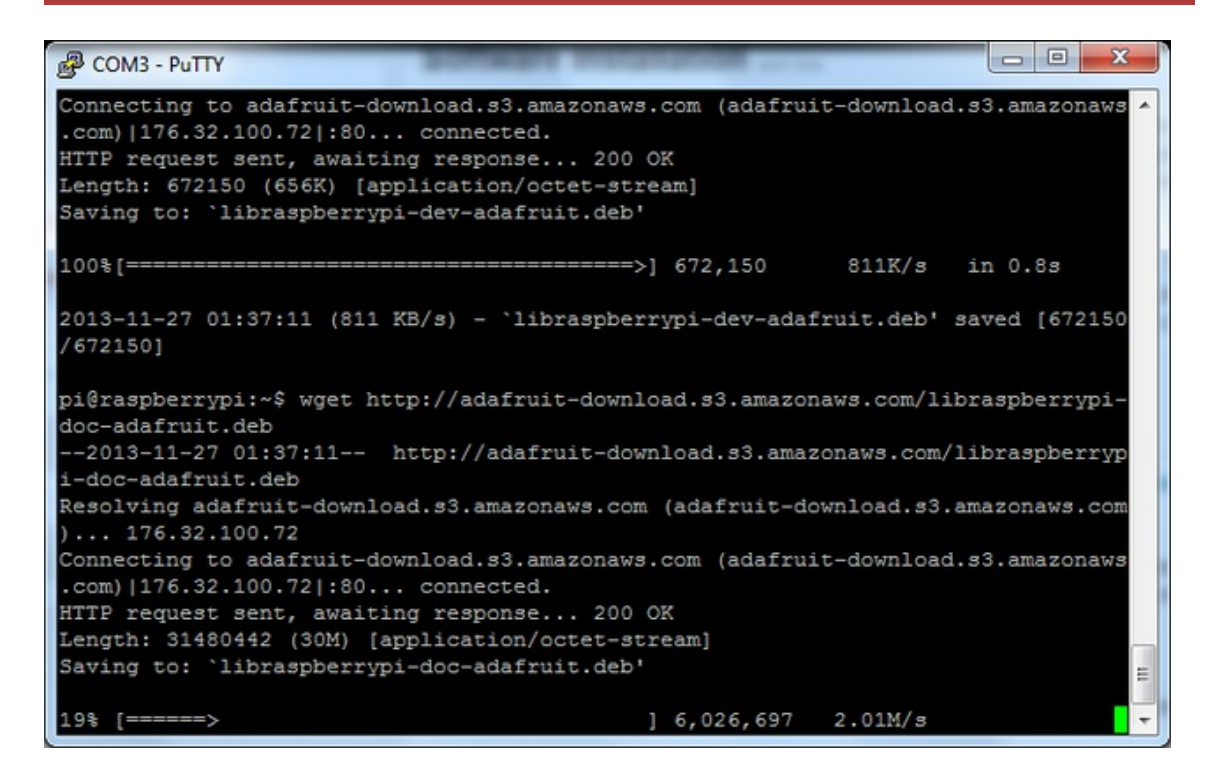

Next install the new kernel with

#### sudo dpkg -i -B \*.deb

This will take a few minutes so go make a sandwich or coffee

| B COM3 - PuTTY                                                                         |
|----------------------------------------------------------------------------------------|
|                                                                                        |
| pi@raspberrypi:~\$ sudo dpkg -i -B *.deb                                               |
| Selecting previously unselected package libraspberrypi0-adafruit.                      |
| dpkg: considering removing libraspberrypi0 in favour of libraspberrypi0-adafruit       |
|                                                                                        |
| dpkg: yes, will remove libraspberrypi0 in favour of libraspberrypi0-adafruit           |
| (Reading database 62260 files and directories currently installed.)                    |
| Unpacking libraspberrypi0-adafruit (from libraspberrypi0-adafruit.deb)                 |
| De-configuring libraspberrypi-doc, to allow removal of libraspberrypi0                 |
| De-configuring libraspberrypi-dev, to allow removal of libraspberrypi0                 |
| De-configuring libraspberrypi-bin, to allow removal of libraspberrypi0                 |
| Selecting previously unselected package libraspberrypi-bin-adafruit.                   |
| dpkg: considering removing libraspberrypi-bin in favour of libraspberrypi-bin-ad       |
| afruit                                                                                 |
| dpkg: libraspberrypi-bin is not properly installed; ignoring any dependencies on<br>it |
| dpkg: yes, will remove libraspberrypi-bin in favour of libraspberrypi-bin-adafru       |
| it                                                                                     |
| Unpacking libraspberrypi-bin-adafruit (from libraspberrypi-bin-adafruit.deb)           |
| Selecting previously unselected package libraspberrypi-dev-adafruit.                   |
| dpkg: considering removing libraspberrypi-dev in favour of libraspberrypi-dev-ad =     |
| afruit                                                                                 |
| dpkg: libraspberrypi-dev is not properly installed; ignoring any dependencies on       |
| it                                                                                     |

Putty

in by rpikernelhack' Removing 'diversion of /boot/fixup.dat to /usr/share/rpikernelhack/fixup.dat by rpikernelhack' Removing 'diversion of /boot/fixup cd.dat to /usr/share/rpikernelhack/fixup cd.d at by rpikernelhack' Removing 'diversion of /boot/fixup\_x.dat to /usr/share/rpikernelhack/fixup\_x.dat by rpikernelhack' Removing 'diversion of /boot/kernel.img to /usr/share/rpikernelhack/kernel.img b y rpikernelhack' Removing 'diversion of /boot/kernel cutdown.img to /usr/share/rpikernelhack/kern el\_cutdown.img by rpikernelhack' Removing 'diversion of /boot/kernel\_emergency.img to /usr/share/rpikernelhack/ke rnel\_emergency.img by rpikernelhack' Removing 'diversion of /boot/start.elf to /usr/share/rpikernelhack/start.elf by rpikernelhack' Removing 'diversion of /boot/start\_cd.elf to /usr/share/rpikernelhack/start\_cd.e lf by rpikernelhack' Removing 'diversion of /boot/start\_x.elf to /usr/share/rpikernelhack/start\_x.elf by rpikernelhack' Setting up libraspberrypi0-adafruit (1.20130902-1) ... Setting up libraspberrypi-bin-adafruit (1.20130902-1) ... = Setting up libraspberrypi-dev-adafruit (1.20130902-1) ... Setting up libraspberrypi-doc-adafruit (1.20130902-1) ... pi@raspberrypi:~\$

X

If you have a version of Raspbian more recent than Sept. 2013, you'll need to turn off the accelerated X framebuffer here, run "sudo mv /usr/share/X11/xorg.conf.d/99fbturbo.conf ~" to remove the accelerated X buffer and save it in your home directory

Now we'll just reboot to let it all sink in.

```
sudo shutdown -h now (if you don't have the TFT installed,
```

shutdown, place the TFT on the Pi and re-power)

or

### sudo reboot (if you have the TFT plate installed already)

Now that you're rebooted, log back in on the console/TV/SSH. There's no screen yet, we'll do a test to make sure everything is perfect first!

Run the following commands to install the screen driver. Note that the screen will go from white to black indicating the commands succeeded.

sudo modprobe spi-bcm2708 sudo modprobe fbtft\_device name=adafruitts rotate=90 export FRAMEBUFFER=/dev/fb1 startx

| 🚱 COM3 - PuTTY                                                                      |   |
|-------------------------------------------------------------------------------------|---|
| pi@raspberrypi:~\$ sudo modprobe spi-bcm2708                                        | - |
| pi@raspberrypi:~\$ sudo modprobe fbtft_device name=adafruitts rotate=90             |   |
| pi@raspberrypi:~\$ export FRAMEBUFFER=/dev/fb1                                      |   |
| pi@raspberrypi:~\$ startx                                                           |   |
| xauth: file /home/pi/.Xauthority does not exist                                     |   |
|                                                                                     |   |
| V Ang V Control 1 10 4                                                              |   |
| Along A Sciver 1.12.7                                                               |   |
| Actase Date: 2012-06-27                                                             |   |
| A Flocodor Version II, Revision 0                                                   |   |
| Current Operating System, Linux 5.2.052-mas annv/i Debian                           |   |
| Si SGT 2013 armutal                                                                 |   |
| Kernel command line: dma.dmachans=0x7f35 bcm2708 fb.fbwidth=1440 bcm2708 fb.fbbe    |   |
| ight=900 hcm2708 hoardrev=0x2 hcm2708 serial=0x7f0168 smsc95xx macaddr=B8:27:FB:    |   |
| 7F:01:58 sdbci-bcm2708.emmc clock freg=100000000 vc mem.mem base=0xec00000 vc me    |   |
| m.mem size=0x10000000 dwc_otg.lom enable=0 console=ttvAMA0.115200 kgdboc=ttvAMA     |   |
| 0.115200 console=ttv1 root=/dev/mmcblk0p2 rootfstvpe=ext4 elevator=deadline root    |   |
| wait                                                                                |   |
| Build Date: 20 April 2013 05:19:09AM                                                |   |
| xorg-server 2:1.12.4-6 (Julien Cristau <jcristau@debian.org>)</jcristau@debian.org> |   |
| Current version of pixman: 0.29.3                                                   | Ξ |
| Before reporting problems, check http://wiki.x.org                                  |   |
| to make sure that you have the latest version.                                      | - |
|                                                                                     |   |

You should see the Pi desktop show up on the TFT! Congrats, you've completed the first test perfectly. Now we'll make the TFT kernel modules automatically install on boot.

Hit Control-C in the console to quit the X server so we can continue configuration

# Module Auto-loading

We'll now make the modules auto-load. Lets edit the /etc/modules list with

#### sudo nano /etc/modules

add two lines

### spi-bcm2708 fbtft\_device

Then Control-X Y [return] to save

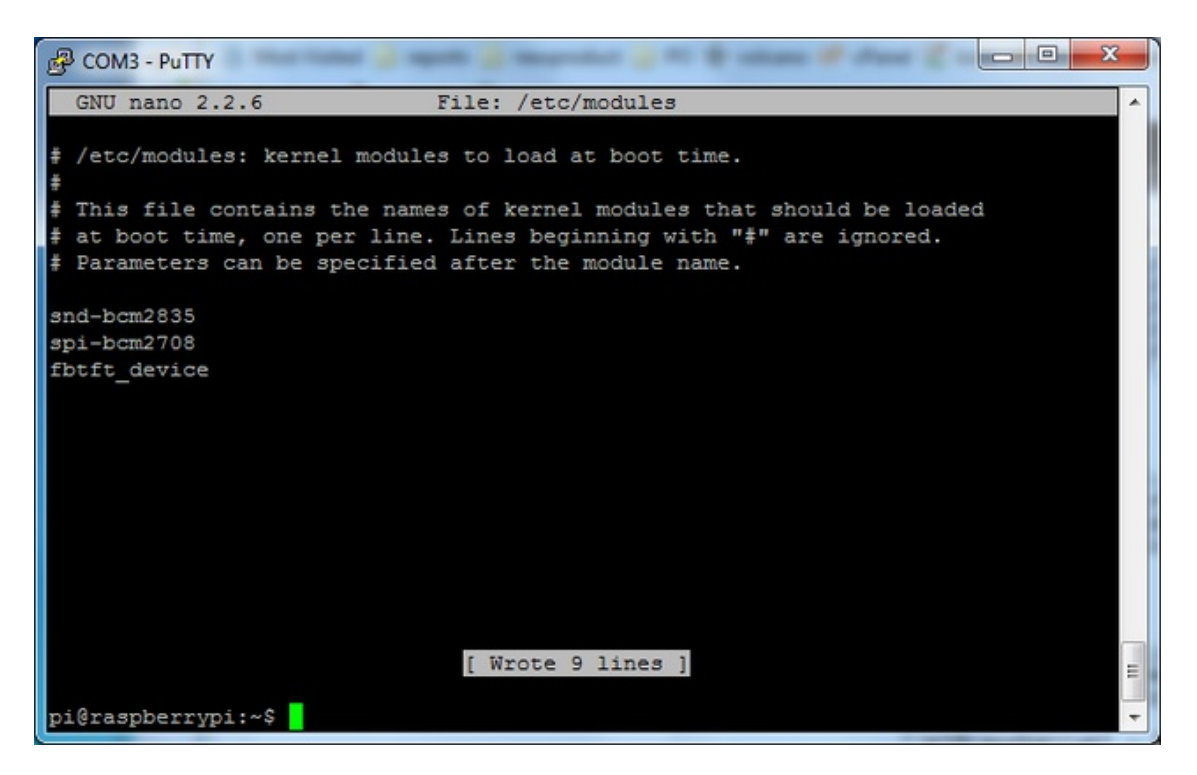

You're not done yet! Now we have to add the configuration details in a new modprobe file:

#### sudo nano /etc/modprobe.d/adafruit.conf

add the following line

# options fbtft\_device name=adafruitts rotate=90 frequency=32000000

and save like you did before.

The **rotate** = variable tells the driver to rotate the screen **0 90 180** or **270** degrees.

**0** is portrait, with the bottom near the "Adafruit Logo"

**90** is landscape, with the bottom of the screen near the buttons.

**180** is portrait, with the top near the "Adafruit Logo"

**270** is landscape, with the top of the screen near the buttons.

You can change this file with **nano** and reboot to make the change stick.

The frequency= variable tells the driver how to fast to drive the display. 32MHz (**32000000**) is a pretty nice 20 FPS rate but if your screen is acting funny, try taking it down to 16MHz (**16000000**)

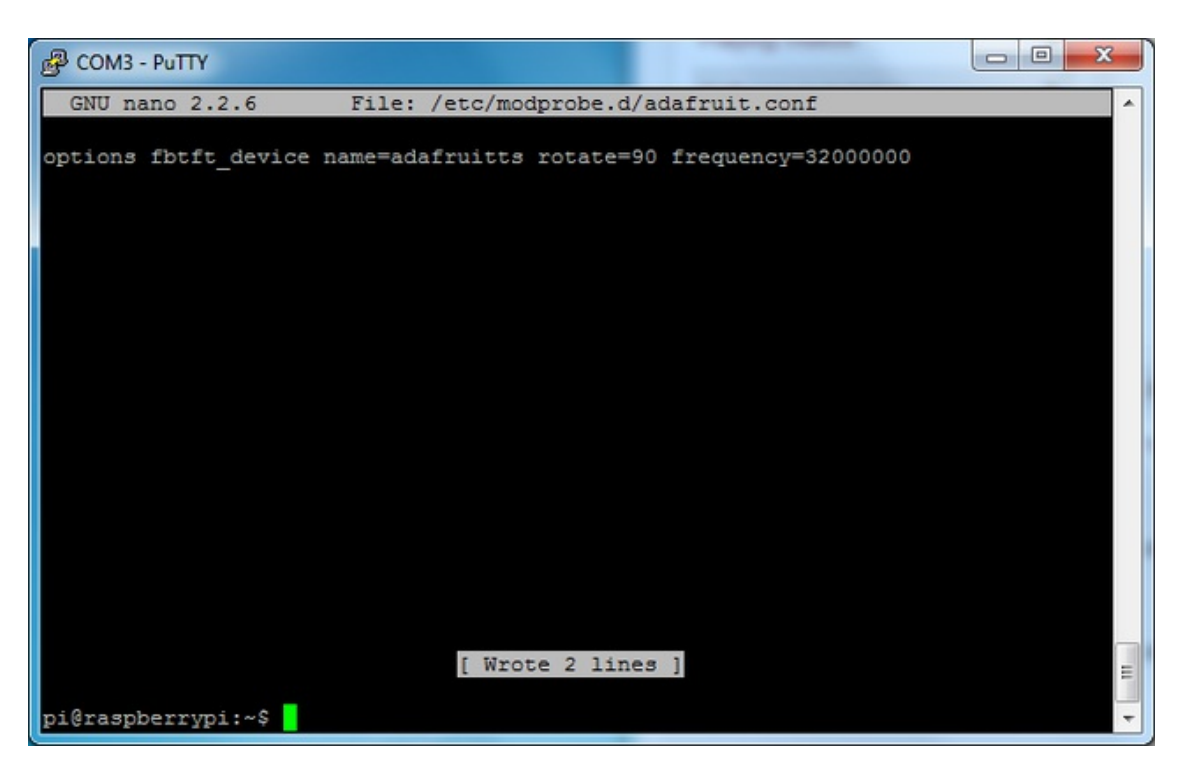

**sudo reboot** and look at the console output (or run **dmesg** in the console window after logging in) you will see the modules install. Look in particular for the STMPE610 detection and the ILI9340 screen frequency as highlighted here

| P  | COM3 - PuTTY  |                                                                   |
|----|---------------|-------------------------------------------------------------------|
| th | irg 16        |                                                                   |
| ſ  | 12.377691]    | bcm2708 spi bcm2708 spi.0: DMA channel 4 at address 0xf2007400 wi |
| th | irg 20        |                                                                   |
| [  | 12.401498]    | spi_master spi0: will run message pump with realtime priority     |
| I  | 12.429977]    | bcm2708_spi bcm2708_spi.0: SPI Controller at 0x20204000 (irg 80)  |
| I  | 12.450193]    | bcm2708_spi bcm2708_spi.0: SPI Controller running in polling mode |
| I  | 12.618455]    | fbtft_device: SPI devices registered:                             |
| I  | 12.637464]    | fbtft_device: spidev spi0.0 500kHz 8 bits mode=0x00               |
| 1  | 12.652365]    | fbtft_device: spidev spi0.1 500kHz 8 bits mode=0x00               |
| 1  | 12.663233]    | fbtft_device: 'fb' Platform devices registered:                   |
| I  | 12.673221]    | fbtft_device: bcm2708_fb id=-1 pdata? no                          |
| I  | 12.683062]    | fbtft_device: Deleting spi0.1 (spi0.1)                            |
| 1  | 12.695163]    | fbtft_device: Looking at item 0                                   |
| 1  | 12.705831]    | fbtft_device: Setting pin 24 to 2                                 |
| 1  | 12.800476]    | stmpe-spi spi0.1: stmpe610 detected, chip id: 0x811               |
| I  | 12.818094]    | fbtft_device: Deleting spi0.0 (spi0.0)                            |
| I  | 12.840693]    | fbtft_device: GPIOS used by 'adafruitts':                         |
| I  | 12.860192]    | fbtft_device: 'dc' = GPI025                                       |
| [  | 12.868574]    | fbtft_device: SPI_devices_registered:                             |
| ĺ. | 12.897923]    | fbtft_device: stmpe610 spi0.1 500kHz 8 bits mode=0x00             |
| [  | 12.915964]    | fbtft_device: fb_ili9340 spi0.0 32000kHz 8 bits mode=0x00         |
| l  | 12.959334]    | input: stmpe-ts as /devices/virtual/input/input3                  |
| I  | 13.488121]    | graphics fb1: fb_ili9340 frame buffer, 320x240, 150 KiB video mem |
| or | y, 16 KiB bu: | ffer memory, fps=20, spi0.0 at 32 MHz                             |

We can set up the touchscreen for **rotate=90** configuration by doing the following (for more delicate calibration or for other rotate=XX values, see the next section) Create the directory and new calibration configuration file:

### sudo mkdir /etc/X11/xorg.conf.d

### sudo nano /etc/X11/xorg.conf.d/99-calibration.conf

and enter in the following lines, then save.

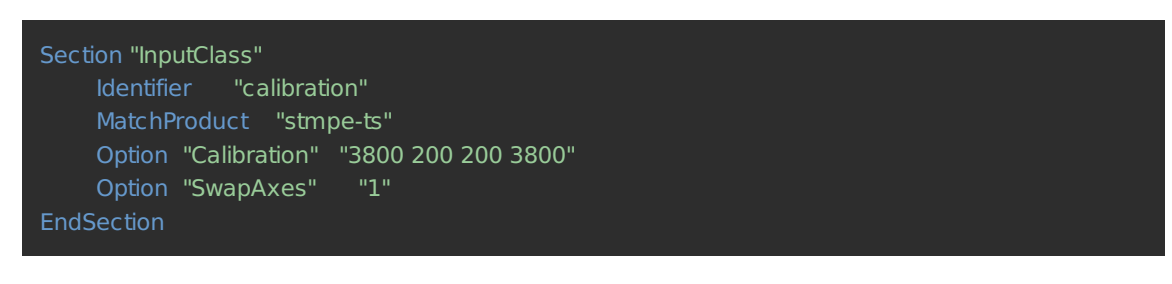

| B COM3 - PuTTY                                                                                                    | ×        |   |
|----------------------------------------------------------------------------------------------------|----------|---|
| GNU nano 2.2.6 File: /etc/X11/xorg.conf.d/99-calibration.conf                                                                        | Modified | ^ |
| Section "InputClass"<br>Identifier "calibration"<br>MatchProduct "stmpe-ts"                                                          |          |   |
| Option "Calibration" "3800 200 200 3800"                                                                                             |          |   |
| EndSection                                                                                                    |          |   |
| File Name to Write: /etc/X11/xorg.conf.d/99-calibration.conf                                                                         |          | = |
| ^G     Get Help     M-D     DOS Format     M-A     Append     M-B       ^C     Cancel     M-M     Mac     Format     M-P     Prepend | up File  | + |

You can now try to run X again with

#### FRAMEBUFFER=/dev/fb1 startx

Type Control-C to quit **X** 

If you don't ever want to have to type FRAMEBUFFER=/dev/fb1 before startx, you can make it a default state by editing your profile file: **sudo nano** ~/.**profile** and adding

#### export FRAMEBUFFER=/dev/fb1

near the top and saving the file. Then reboot to reload the profile file. It will now always assume you want to use /dev/fb1  $\,$ 

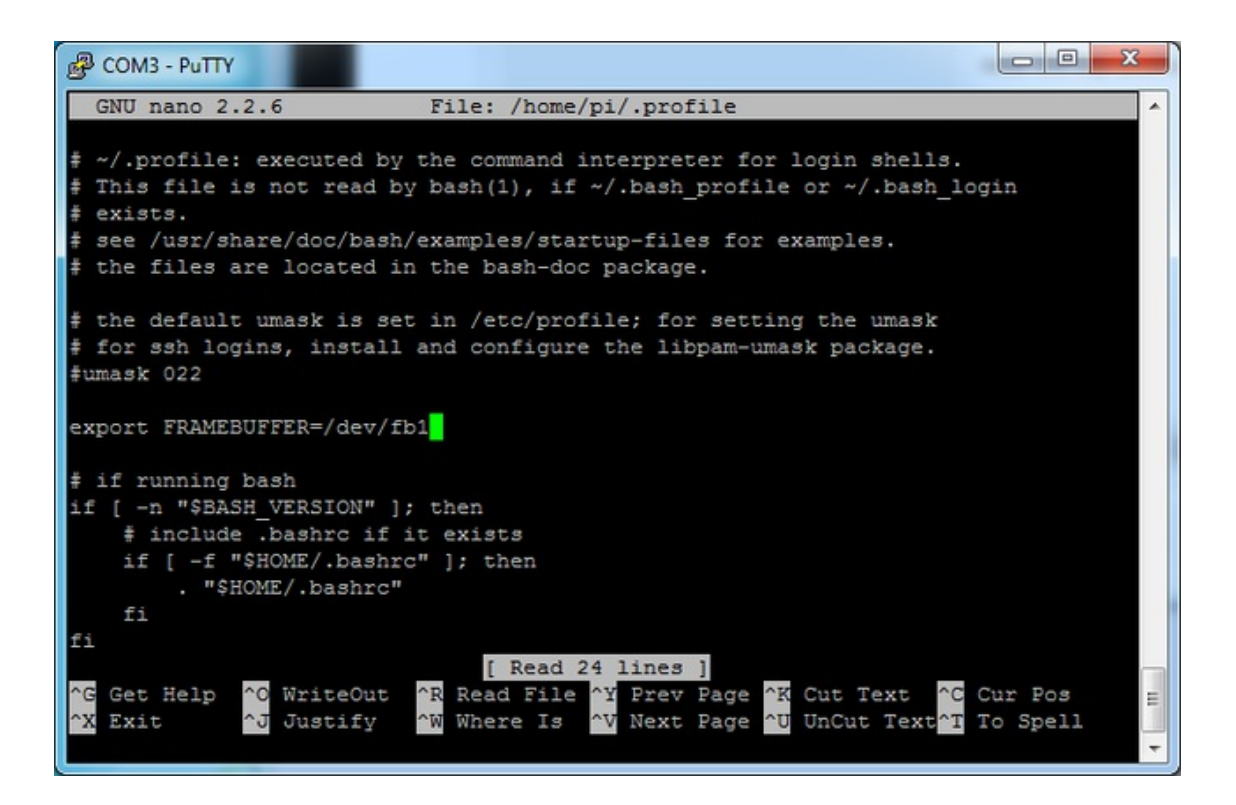

# Touchscreen Install & Calibrate

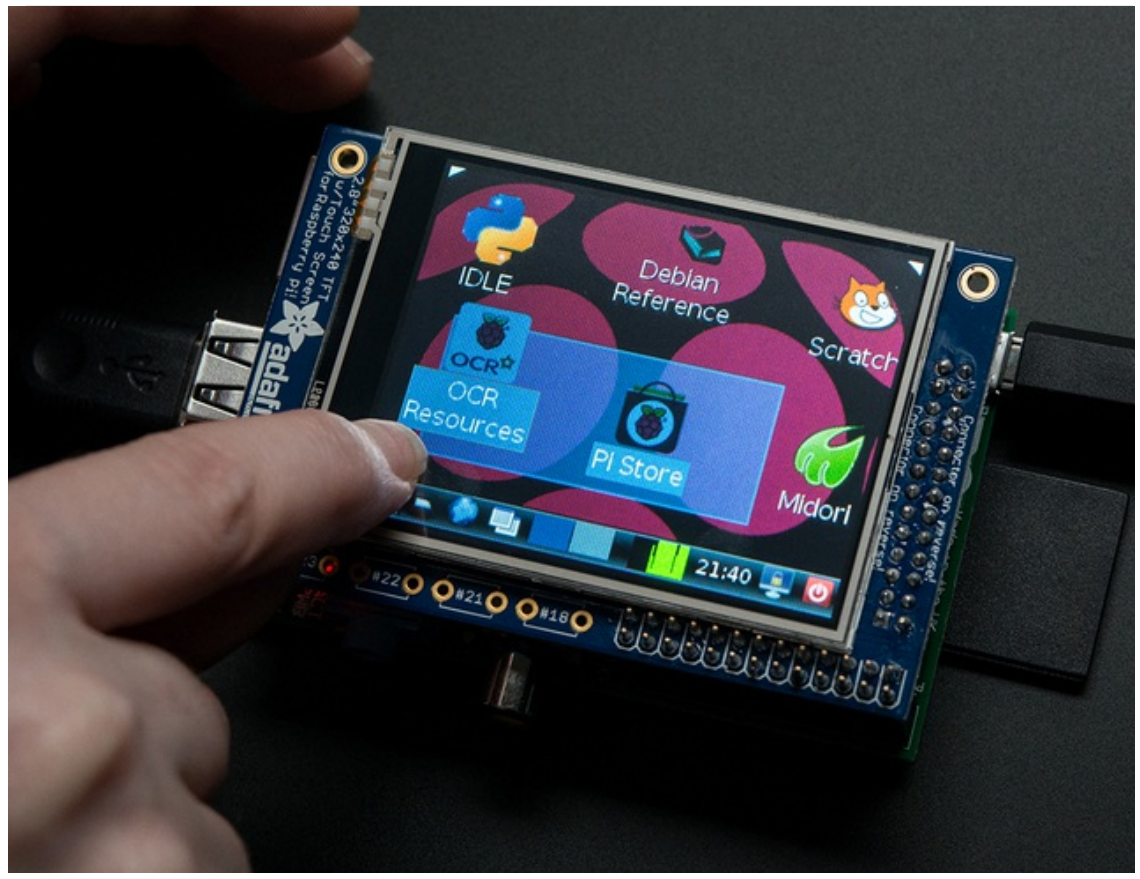

### Setting up the Touchscreen

Now that the screen is working nicely, we'll take care of the touchscreen. There's just a bit of calibration to do, but it isn't hard at all.

Before we start, we'll make a **udev** rule for the touchscreen. That's because the **eventX** name of the device will change a lot and its annoying to figure out what its called depending on whether you have a keyboard or other mouse installed.

Run

#### sudo nano /etc/udev/rules.d/95-stmpe.rules

```
to create a new udev file and copy & paste the following line in:

SUBSYSTEM=="input", ATTRS{name}=="stmpe-ts",

ENV{DEVNAME}=="*event*", SYMLINK+="input/touchscreen"
```

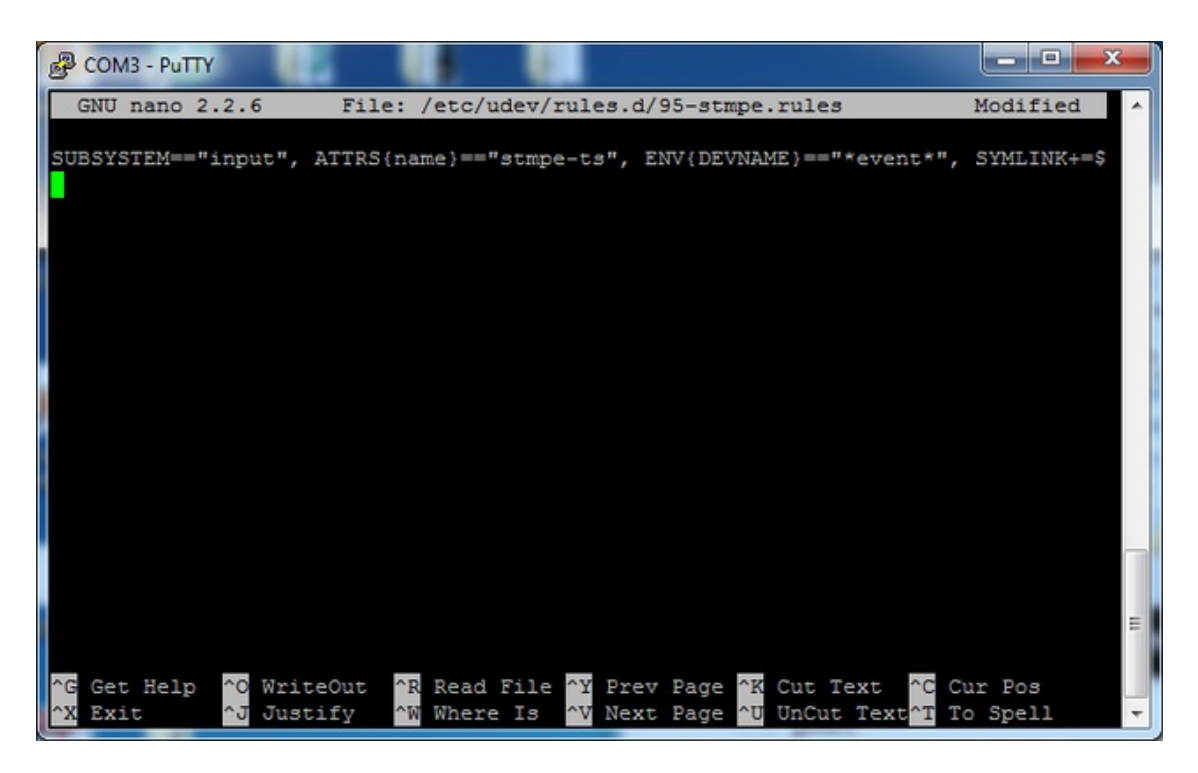

Remove and re-install the touchscreen with

#### sudo rmmod stmpe\_ts; sudo modprobe stmpe\_ts

Then type Is -I /dev/input/touchscreen

It should point to **eventX** where X is some number, that number will be different on different setups since other keyboards/mice/USB devices will take up an event slot

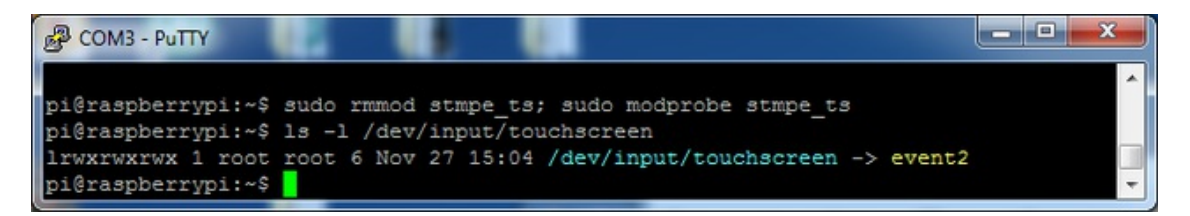

There are some tools we can use to calibrate & debug the touchscreen. Install the "event test" and "touchscreen library" packages with

### sudo apt-get install evtest tslib libts-bin

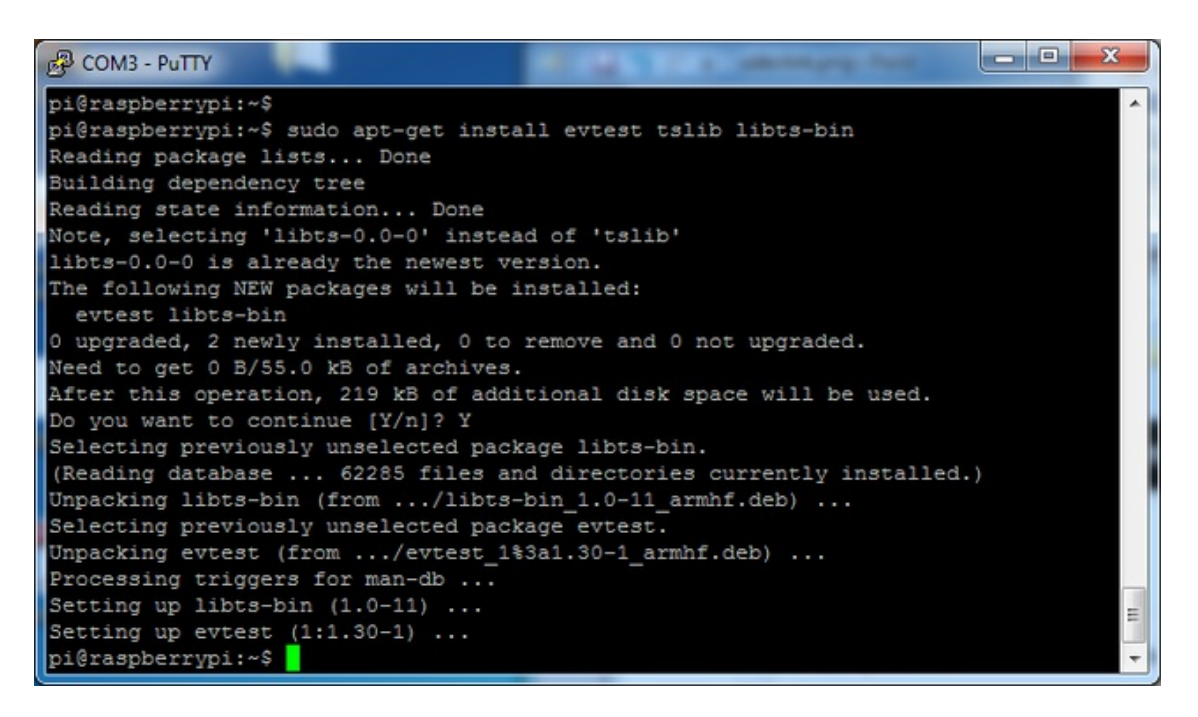

Now you can use some tools such as **sudo evtest** /**dev/input/touchscreen** which will let you see touchscreen events in real time, press on the touchscreen to see the reports.

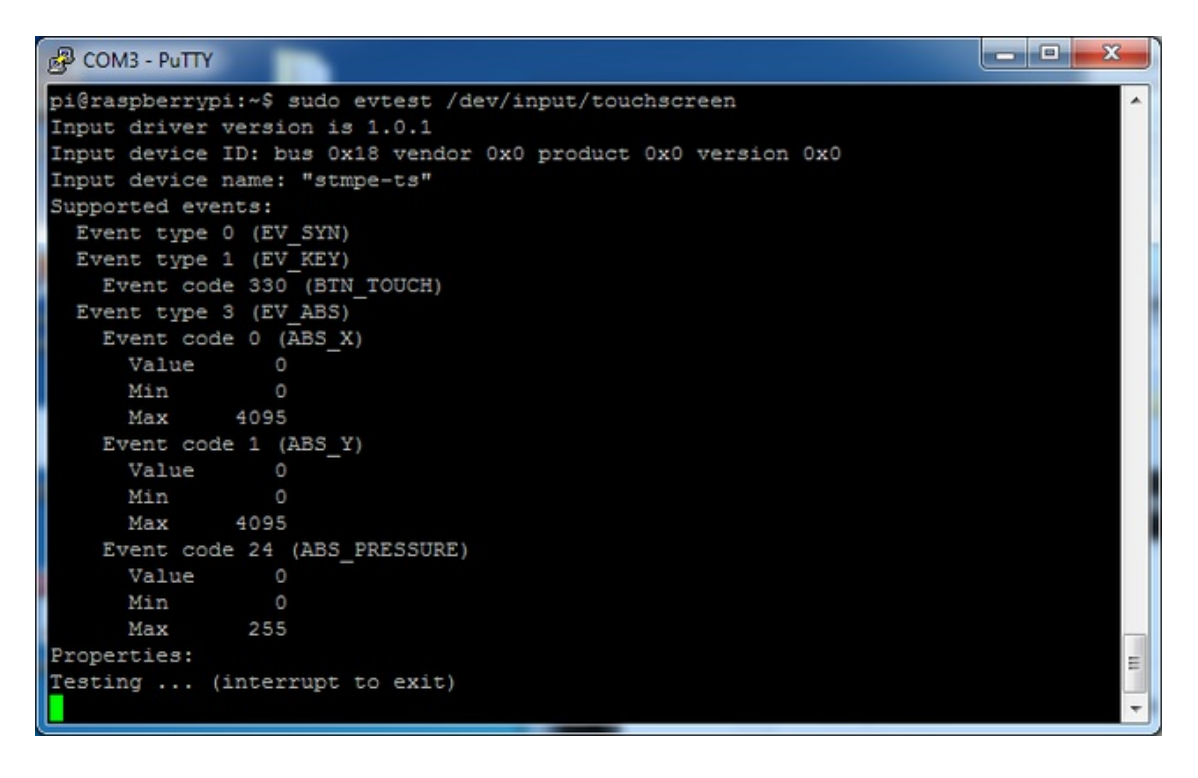

| B COM  | 8 - PuTT | Ŷ                  |                                                      |
|--------|----------|--------------------|------------------------------------------------------|
| Event: | time     | 1385565357.639692, | type 3 (EV_ABS), code 24 (ABS_PRESSURE), value 149 A |
| Event: | time     | 1385565357.639699, | SYN_REPORT                                           |
| Event: | time     | 1385565357.645965, | type 3 (EV_ABS), code 0 (ABS_X), value 1580          |
| Event: | time     | 1385565357.645973, | type 3 (EV_ABS), code 1 (ABS_Y), value 1846          |
| Event: | time     | 1385565357.645980, | SYN_REPORT                                           |
| Event: | time     | 1385565357.652293, | type 3 (EV_ABS), code 0 (ABS_X), value 1634          |
| Event: | time     | 1385565357.652301, | type 3 (EV_ABS), code 1 (ABS_Y), value 1864          |
| Event: | time     | 1385565357.652305, | type 3 (EV_ABS), code 24 (ABS_PRESSURE), value 143   |
| Event: | time     | 1385565357.652310, | SYN_REPORT                                           |
| Event: | time     | 1385565357.658614, | type 3 (EV_ABS), code 0 (ABS_X), value 1658          |
| Event: | time     | 1385565357.658622, | type 3 (EV_ABS), code 1 (ABS_Y), value 1877          |
| Event: | time     | 1385565357.658626, | type 3 (EV_ABS), code 24 (ABS_PRESSURE), value 139   |
| Event: | time     | 1385565357.658631, | SYN_REPORT                                           |
| Event: | time     | 1385565357.664919, | type 3 (EV_ABS), code 0 (ABS_X), value 1748          |
| Event: | time     | 1385565357.664928, | type 3 (EV_ABS), code 1 (ABS_Y), value 1888          |
| Event: | time     | 1385565357.664935, | SYN_REPORT                                           |
| Event: | time     | 1385565357.671199, | type 3 (EV_ABS), code 0 (ABS_X), value 1778          |
| Event: | time     | 1385565357.671207, | type 3 (EV_ABS), code 1 (ABS_Y), value 1895          |
| Event: | time     | 1385565357.671211, | type 3 (EV_ABS), code 24 (ABS_PRESSURE), value 134   |
| Event: | time     | 1385565357.671216, | SYN_REPORT                                           |
| Event: | time     | 1385565357.698600, | type 3 (EV_ABS), code 24 (ABS_PRESSURE), value 0     |
| Event: | time     | 1385565357.698607, | type 1 (EV_KEY), code 330 (BTN_TOUCH), value 0       |
| Event: | time     | 1385565357.698610, | SYN_REPORT                                           |

OK lets start the calibration process! You will want to calibrate the screen once but shouldn't have to do it more than that. We'll begin by calibrating on the command line by running

# sudo TSLIB\_FBDEVICE=/dev/fb1 TSLIB\_TSDEVICE=/dev/input/touchscreen ts\_calibrate

follow the directions on the screen, touching each point. Using a stylus is suggested so you get a precise touch. Don't use something metal, plastic only!

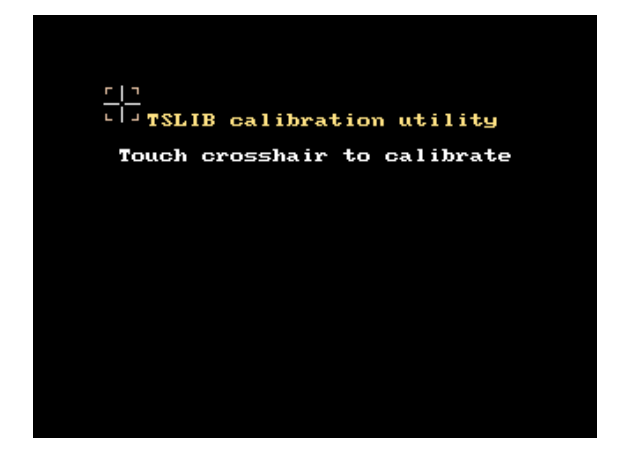

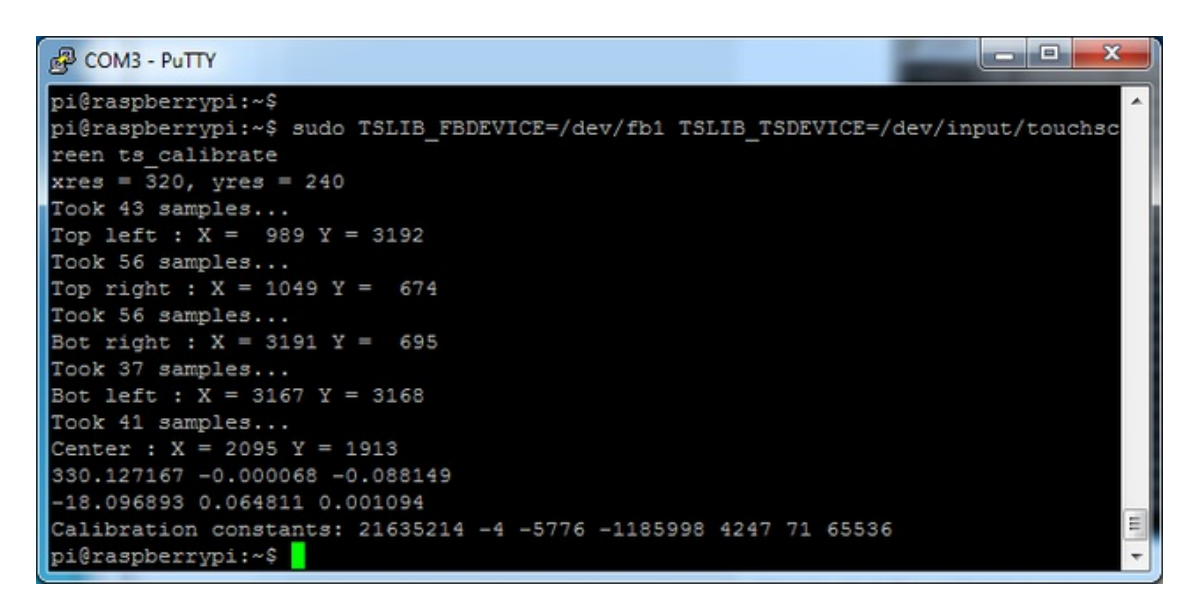

#### Next you can run sudo TSLIB\_FBDEVICE=/dev/fb1

**TSLIB\_TSDEVICE=/dev/input/touchscreen ts\_test** which will let you draw-test the touch screen. Go back and re-calibrate if you feel the screen isn't precise enough!

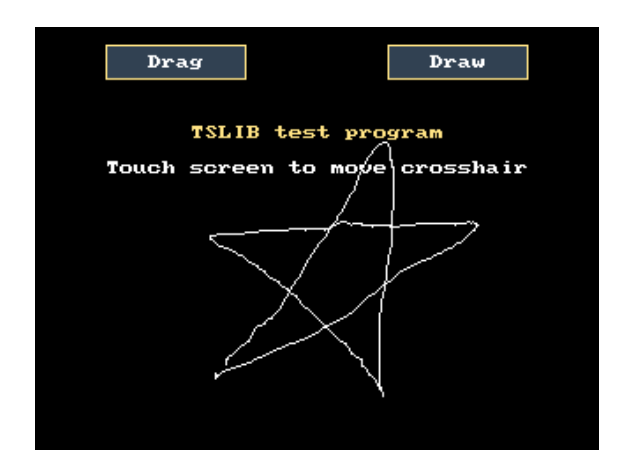

# X Calibration

You can also calibrate the X input system but you have to use a different program called **xinput\_calibrator** 

You can do this if the calibration on the screen isnt to your liking or any time you change the **rotate=XX** module settings for the screen. Since the screen and touch driver are completely separated, the touchscreen doesn't auto-rotate

Normally you'd have to compile it but we have a ready to go package for you so run:

Before you start the xinput\_calibrator you will need to delete the old calibration data so run

sudo rm /etc/X11/xorg.conf.d/99-calibration.conf

Before running startx and the calibrator - otherwise it gets really confused!

Now you'll have to run the xcalibrator while also running X. You can do this by startx and then opening up the terminal program and running the **xinput\_calibrator** command OR you can do what we do which is run startx in a SSH/Terminal shell and then run the xinput\_calibrator in the X window, which requires the following command order:

# FRAMEBUFFER=/dev/fb1 startx & DISPLAY=:0.0 xinput\_calibrator

Follow the directions on screen

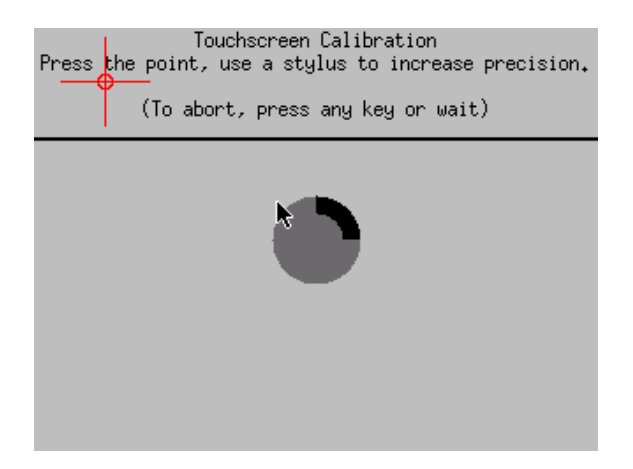

Once complete you'll get something like:

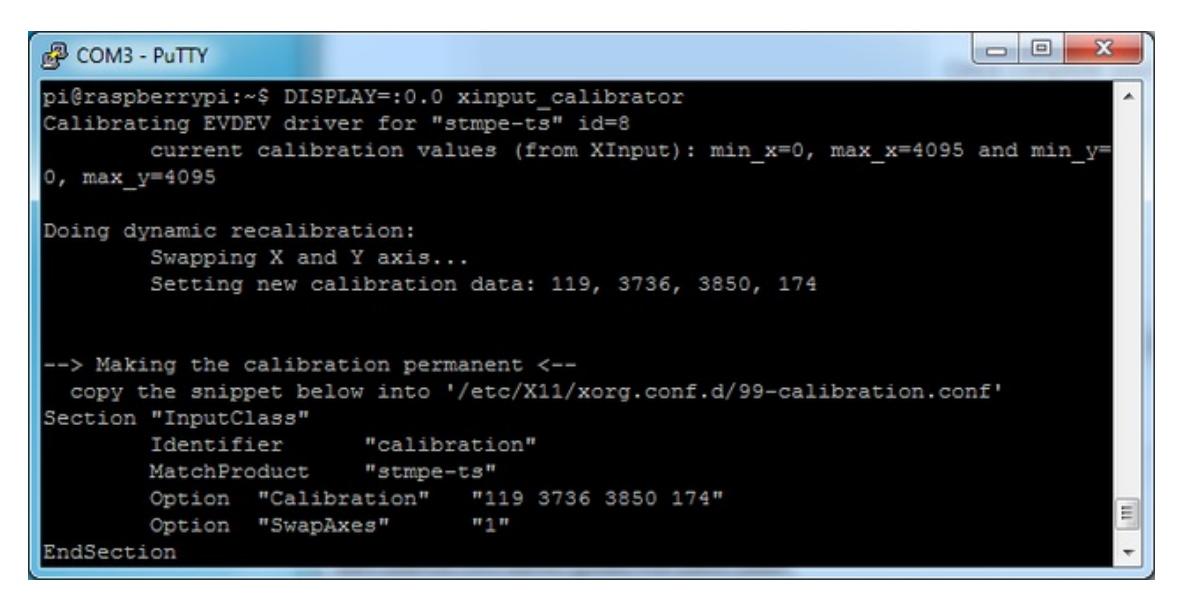

Run sudo nano /etc/X11/xorg.conf.d/99-calibration.conf and copy the

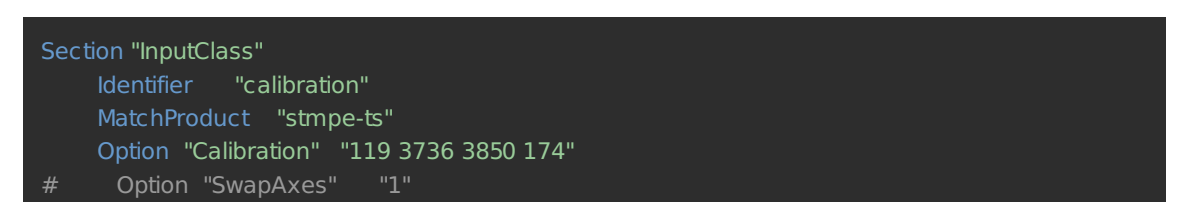

or whatever you got, into there. You can quit X if you want by typing **fg** to bring that command into the foreground, and then Control-C to quit.

For some reason when you do this calibration, you may need to comment out the SwapAxes part with a # and/or swap the numbers around so looks like:

```
Option "Calibration" "119 3736 3850 174"
```

to

Option "Calibration" "3736 119 174 3850"

Your touchscreen is now super calibrated, hurrah!

# **Playing Videos**

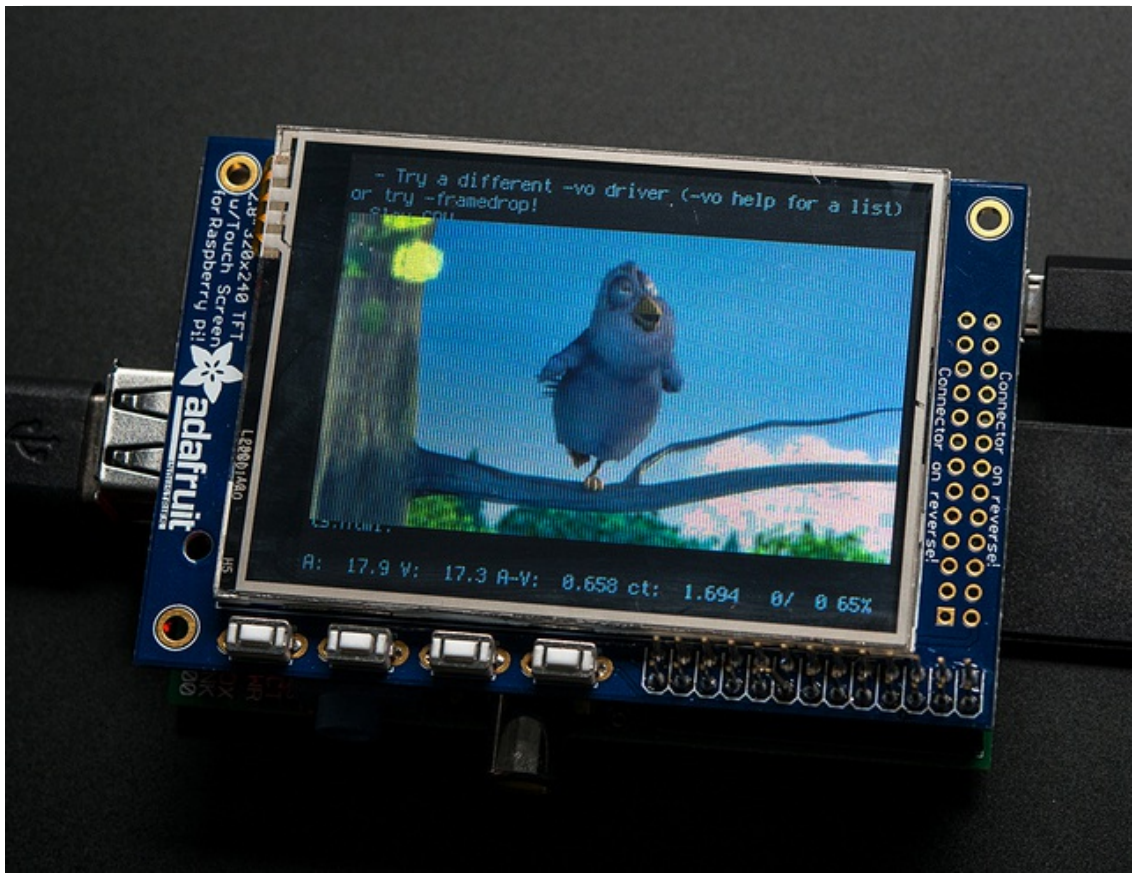

# How To Play Videos

You can play many types of videos on the screen, using mplayer you don't even need to run X and you can script the movies to play using Python. We'll show you how to just play one video for now.

To demo, we'll use an mp4 of Big Buck Bunny for 320 pixel wide screens. Below we show you how to create/resize videos, but to make it easy, just download our version with:

### wget http://adafruitdownload.s3.amazonaws.com/bigbuckbunny320p.mp4 (http://adafru.it/cXR)

The video is 30MB which is a lot if you haven't expanded your SD card yet. Before you do this, run sudo raspi-config to expand the SD card so you don't run out of space!

If you don't have **mplayer** yet, run **sudo apt-get install mplayer** to install it. It may take a few minutes to complete

| 🚱 pi@raspberrypi: ~                                                          |   |
|------------------------------------------------------------------------------|---|
| pi@raspberrypi ~ \$ sudo apt-get install mplayer                             | - |
| Reading package lists Done                                                   |   |
| Building dependency tree                                                     |   |
| Reading state information Done                                               |   |
| The following extra packages will be installed:                              |   |
| esound-common libaa1 libaudiofile1 libavcodec53 libavformat53 libavutil51    |   |
| libcdparanoia0 libdca0 libdirac-encoder0 libdvdnav4 libdvdread4 libenca0     |   |
| libesd0 libfaad2 libfribidi0 libgpm2 libgsm1 libjack-jackd2-0 liblircclient0 |   |
| liblzo2-2 libmp3lame0 libmpeg2-4 libopenal-data libopenal1 libpostproc52     |   |
| libschroedinger-1.0-0 libspeex1 libswscale2 libtheora0 libva1 libvpx1        |   |
| libx264-123 libxvidcore4 libxvmc1                                            |   |
| Suggested packages:                                                          |   |
| libdvdcss2 pulseaudio-esound-compat gpm jackd2 lirc libportaudio2            |   |
| libroar-compat2 speex mplayer-doc netselect fping                            |   |
| The following NEW packages will be installed:                                |   |
| esound-common libaal libaudiofile1 libavcodec53 libavformat53 libavuti151    |   |
| libcdparanoia0 libdca0 libdirac-encoder0 libdvdnav4 libdvdread4 libenca0     |   |
| libesd0 libfaad2 libfribidi0 libgpm2 libgsm1 libjack-jackd2-0 liblircclient0 | = |
| liblzo2-2 libmp3lame0 libmpeg2-4 libopenal-data libopenal1 libpostproc52     |   |
| libschroedinger-1.0-0 libspeex1 libswscale2 libtheora0 libva1 libvpx1        |   |
| libx264-123 libxvidcore4 libxvmc1 mplayer                                    |   |
| 0 upgraded, 35 newly installed, 0 to remove and 52 not upgraded.             |   |
| Need to get 9,296 kB of archives.                                            |   |
| After this operation, 20.6 MB of additional disk space will be used.         |   |
| Do you want to continue [Y/n]?                                               | Ŧ |

OK now you just have to run

# mplayer -vo fbdev2:/dev/fb1 -x 240 -y 320 -framedrop bigbuckbunny320p.mp4

if your video is not sized for 320 wide, you may need to add a -zoom after -framedrop so that it will resize - note that this is quite taxing for the Pi, so it may result in a choppy or missynced video!

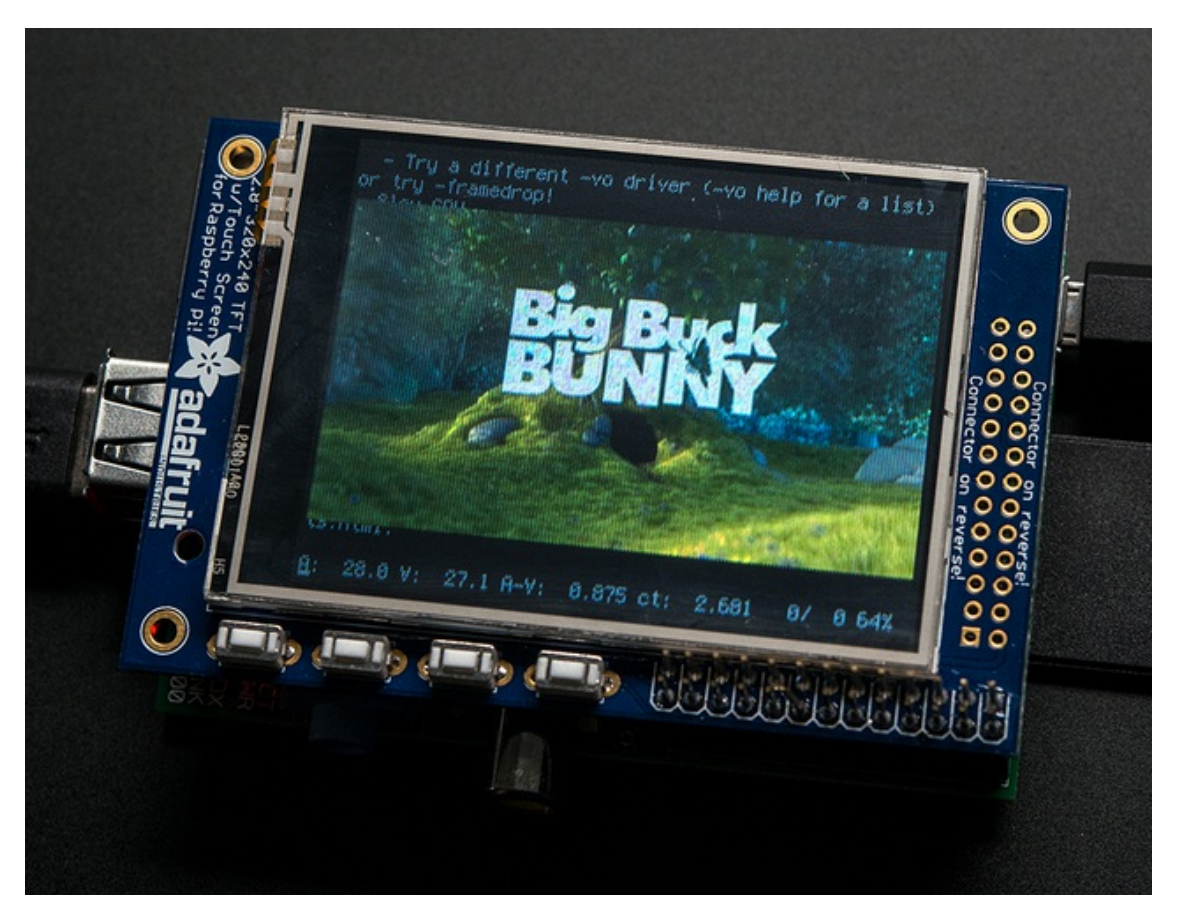

# Converting/Resizing Videos

It's possible to play full length videos on the TFT plate, but since the screen is small and the Pi cant use hardware accelleration to play the videos its best to scale them down to 320x240 pixels. This will be easier for the Pi to play and also save you tons of storage space. For this demo, we'll be using the famous Big Buck Bunny (http://adafru.it/cXS) video, which is creative commons and also very funny!

You can download it from the link above, we'll be using the 720p AVI version.

| Opening big_buck_bunny_720p_surround.avi                       |
|----------------------------------------------------------------|
| You have chosen to open:                                       |
| 🛓 big_buck_bunny_720p_surround.avi                             |
| which is: VLC media file (.avi) (317 MB)                       |
| from: http://mirror.bigbuckbunny.de                            |
| What should Firefox do with this file?                         |
|                                                                |
| Save File                                                      |
| Do this <u>a</u> utomatically for files like this from now on. |
|                                                                |
| OK Cancel                                                      |

To do the conversion itself, we suggest HandBrake (http://adafru.it/cXT) which works great and is open source so it runs on all operating systems! Download and install from the link. Then run the installed application and open up the AVI file from before. The app will pre-fill a bunch of information about it.

| 1 HandBrake                                                                                                    |                                                                                                    | - 0 ×            |
|----------------------------------------------------------------------------------------------------|----------------------------------------------------------------------------------------------------|------------------|
| File Tools Help                                                                                                    |                                                                                                    |                  |
| Source 🕑 Start 🕞 Add To Queue 🕶                                                                                                    | Show Queue Preview Par Activity Log                                                                      |                  |
| Source bigbuck_bunny_720p_surround<br>Title 1 (00:09:56)  Angle 1 Chapters Destination File Output Settings Container Mp4 Large File Size  Web                                                      | I      through I      Duration 00:09:56     Regular     Normal     High Prof Optimized I iPod 5G Support | lite             |
| Picture Filters Video Audio Subtities Chapters Ad<br>Size<br>Source: 1280x720, Aspect Ratio: 1.78<br>Width: 1280 T Height: Inone) T<br>Anamorphic Loose T<br>Modulus: 2 T<br>Display Size: 1280x720 | Cropping<br>Automatic<br>Custom<br>Top<br>0<br>Left 0<br>Bottom<br>Bottom                                |                  |
| Ready                                                                                                    | O Add                                                                                                    | Remove 🖹 Options |

Under **Destination** click **Browse...** to select a new MP4 file to save. Then under **Picture** change the **Width** to 320 (the height will be auto-calculated)

| W HandBrake                                                                                                    |                                                                                     |                                                             |
|----------------------------------------------------------------------------------------------------|-------------------------------------------------------------------------------------|-------------------------------------------------------------|
| Source bigbuck_bunny_720p_surround<br>Title 1(00:09:56)  Angle 1 Chapters<br>Destination File Cr\Users\Usdyada\Desktop\pitft\bigbuck320p.mp4<br>Output Settings Container Mp4 Large File Size Web Opti<br>Picture Filters Video Audio Subtitles Chapters Advance | show Queue review attivity Log                                                      | Presets<br>© Devices<br>© Regular<br>Normal<br>High Profile |
| Size<br>Source: 1200x720, Aspect Ratio: 1.78<br>Width: 320 - Height: [none] -<br>Anamorphic: Loose -<br>Modulus: 2 -                                                                                                    | Cropping<br>Automatic<br>Custom<br>Top<br>0 ~ v<br>Left 0 ~ 0 ~ Right<br>0 ~ Sottom | Add 🗭 Remove 🗎 Options                                      |
| Queue Finished                                                                                                    |                                                                                     |                                                             |

Click **START** to begin the conversion, it will take a minute or two.

| File Tools Help  Source bigbuck, bunny, 720p, surround  The (1000550) Angle Add To Queue Show Queue Arrough Add With Log  Source bigbuck, bunny, 720p, surround  The (1000550) Angle Add To Queue Partie through Partie Duration 00:09:55  Pestination  Output Settings  Container MP4 I Large File Size Web Optimized Pod 5G Support  Picture Filters Video Audio Subtities Chapters Advanced  Source 1200/720, Aspect Ratio: 1.78  Width: 320 Price Ratio: 1.78  Modulus: 2 Bottom  Display Size: 320:180  Comparison  Bottom  Display Size: 320:180  Comparison  Comparison | HandBrake                                                                                                    |                                   |         |
|----------------------------------------------------------------------------------------------------|----------------------------------------------------------------------------------------------------|-----------------------------------|---------|
| Source Stop Stop Add To Queue Show Queue Preview Addvity Log   Source bigguck, bunny, 720p, surround   Title 100:09:56) Angle Image Image   File C'UluerSiladyadaiDesktoppintfibigbuck320p.mp4   Output Settings Image Image Image   Container   Med Image Image Image   Source   Container Med Image Image   Container   Med Image Image Image   Company   Source 100:00:00:00:00:00:00:00:00:00:00:00:00:                                                                                                    | File Tools Help                                                                                                    |                                   |         |
| Source bigbuck_bunny_720p_surround   Tite 10009256) ● Angle   Destination   File C'UtrerSiladyada/Desktop'pHT!'bigbuck320p.mp4    Browsee  Output Settings  Container  Mp4 ● Large File Size Web Optimized IPod 56 Support  Picture Filters Video Audio Subtities Chapters Advanced  Size Source: 1200/720, Aspect Ratio: 1.78 Width: 320 ● Height: [none ● Anamorphic loose Iett 0 ● 0 ● Right Uett 0 ● 0 ● Right Display Size: 320x180  Company    Company  Company  Comp                                                                                                    | 🕮 Source 🥚 Stop 🕞 Add To Queue 🗕 🕞 Show Queue 🎽 Preview 🚬 Activity Log                                                                                                    |                                   |         |
| File C'IUsers/Ladyada/Desktop/pifft/bigbuck320p.mp4     Output Settings   Container   MP4   • Large File Size   Size   Size   Source:   1280/0720, Aspect Ratio:   1.78   Width:   22   • Heigh Profile     Iter 0   • O   • O   • O   • Display Size:   320x180     • Modulus:     • O   • O <                                                                                                    | Source bigguck_bunny_720p_surround<br>Title 1 (00:09:56)  Angle 1 Chapters  Ture through 1 Unration 00:09:56 Destination                                                                                     | Presets  Devices  Regular  Normal |         |
| Output Settings         Container       Me4       • Large File Size       Web Optimized       Pod 5G Support         Feture       Filters       Video       Audio       Subtitles       Chapters       Advanced         Size       Source:       1200/720, Aspect Ratio: 1.78 <ul> <li>Anamorphic</li> <li>Ioose</li> <li>Ioose</li> <li>Ioo</li> <li>Ieft</li> <li>Ioi</li> <li>Ioi</li> <li>Bottom</li> </ul> Top         Bisplay Size:       320x180       Bottom       Bottom                                                                                                    | File Ct/Users/ladyada/Desktop/pifft/bigbuck320p.mp4 Browse                                                                                                    | High Profile                      |         |
| Anamorphic 1005e  Modulus: 2  Kenove Electronic Control of the second second se | Container Mp4 Carge File Size Web Optimized PiPod 5G Support  Picture Filters Video Audio Subtities Chapters Advanced  Size Cropping Source: 1280x720, Aspect Ratio: 1.78 Advanced  Vidth: 320 Height: Inone |                                   |         |
| Bottom                                                                                                    | Anamorphic Loose                                                                                                    |                                   |         |
| Q Add Q Remove 🖹 Options                                                                                                    | Bottom                                                                                                    |                                   | D       |
|                                                                                                    |                                                                                                    | Add Remove                        | Options |
| 15.97%, FPS: 189.6, Avg FPS: 265.6, Time Kellaining: 00:00:46, Elapsed: 00:00:08, Pending Jobs 0                                                                                                    | (3.97%, FPS: 189.6, Avg FPS: 265.6, Time Remaining: 00:00:46, Elapsed: 00:00:08, Pending Jobs 0                                                                                                    |                                   |         |

That's it! You now have a smaller file. Don't forget to play it on your computer to make sure it plays right before copying it to your Pi

### Using the Console

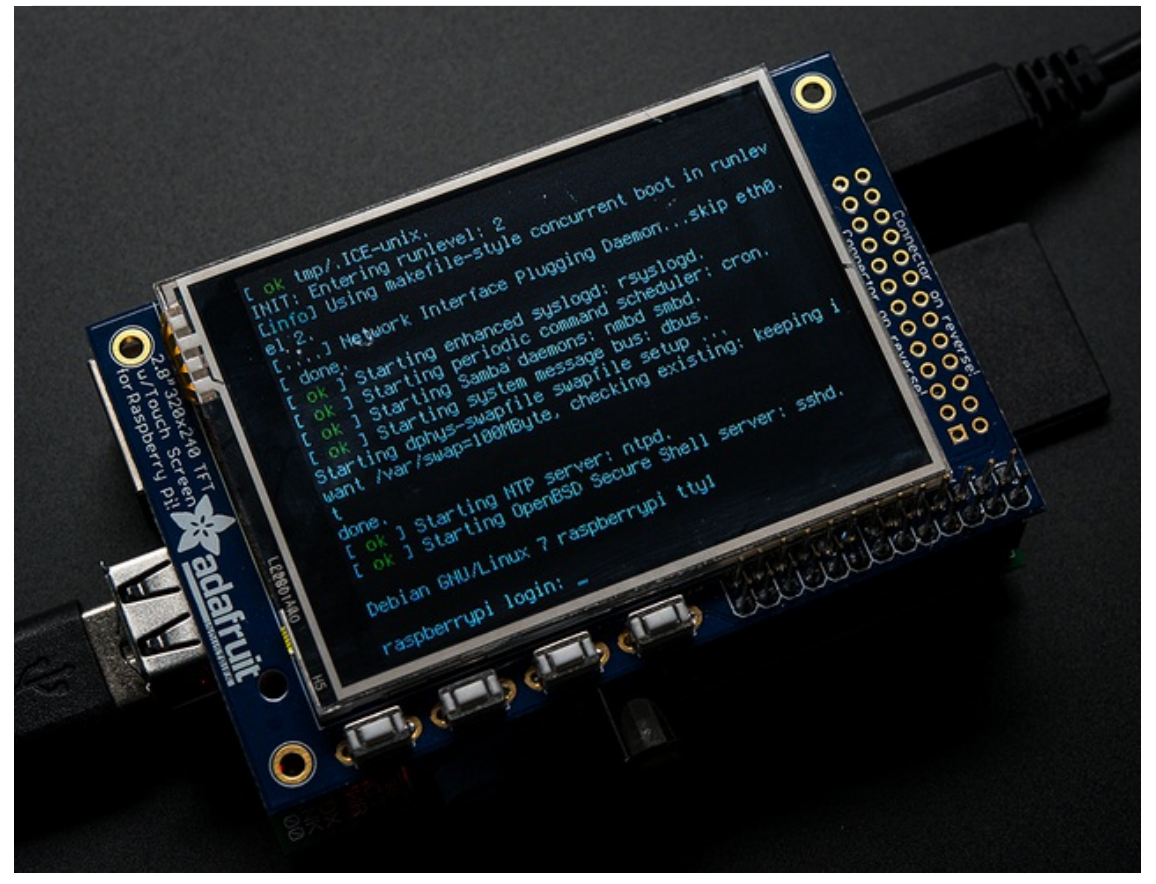

One fun thing you can do with the display is have it as your main console instead of the HDMI/TV output. Even though it is small, with a good font you can get 20 x 40 of text. For more details, check out https://github.com/notro/fbtft/wiki/Boot-console (http://adafru.it/cXQ)

First up, we'll update the boot configuration file to use the TFT framebuffer /dev/fb1 instead of the HDMI/TV framebuffer /dev/fb0

#### sudo nano /boot/cmdline.txt

you can also edit it by putting the SD card into a computer and opening the same file.

At the end of the line, find the text that says **rootwait** and right after that, enter in: **fbcon=map:10 fbcon=font:VGA8x8** then save the file.

On the next boot, it will bring up the console.

Note that the kernel has to load up the display driver module before it can display anything on it so you won't get the rainbow screen, a NooBs prompt, or a big chunk of the kernel details since the module is loaded fairly late in the boot process.

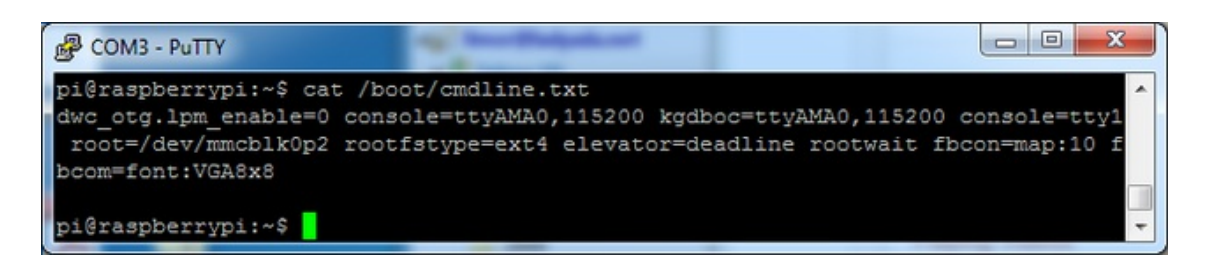

I think the VGA8x8 font is a bit chunky, you probably want 12x6 which is what is shown in the photo above. To change the font, run **sudo dpkg-reconfigure console-setup** and go thru to select Terminus 6x12

| 🚱 pi@raspberrypi: ~   | and the second second se | Anne maintaine   |                                       |
|-----------------------|----------------------------------------------------------------------------------------------------|------------------|---------------------------------------|
| Package configuration |                                                                                                    |                  | *                                     |
|                       |                                                                                                    |                  |                                       |
| a                     | aaaaaa Configuring conso                                                                                                    | ie-setup aaaaaaa |                                       |
| â                     |                                                                                                    | a                |                                       |
| á                     | Encoding to use on the                                                                                                    | console: â       |                                       |
| â                     |                                                                                                    | â                |                                       |
| â                     | ISO-8859-4                                                                                                    | â â              |                                       |
| â                     | ISO-8859-5                                                                                                    | â â              |                                       |
| â                     | ISO-8859-6                                                                                                    | â â              |                                       |
| â                     | ISO-8859-7                                                                                                    | â â              |                                       |
| â                     | ISO-8859-8                                                                                                    | â â              |                                       |
| â                     | ISO-8859-9                                                                                                    | â â              |                                       |
| â                     | KOI8-R                                                                                                    | â â              |                                       |
| â                     | KOI8-U                                                                                                    | â® â             |                                       |
| á                     | TIS-620                                                                                                    | á á              |                                       |
| á                     | UTF-8                                                                                                    | â â              |                                       |
| a                     |                                                                                                    | ä                |                                       |
| a                     |                                                                                                    | a                |                                       |
| a                     | <0.k> <0.                                                                                                    | ancei> a         |                                       |
| a                     | *********************                                                                                                    | 5                |                                       |
| a                     |                                                                                                    |                  |                                       |
|                       |                                                                                                    |                  | · · · · · · · · · · · · · · · · · · · |
|                       |                                                                                                    |                  |                                       |

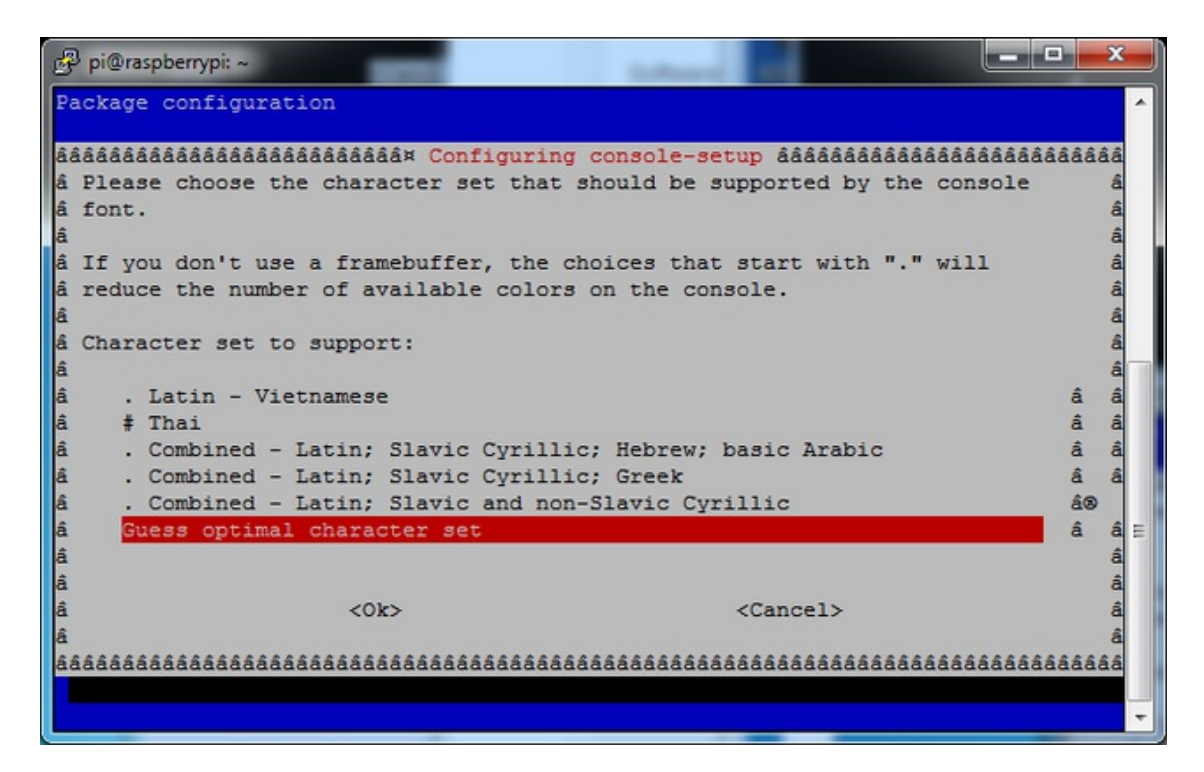

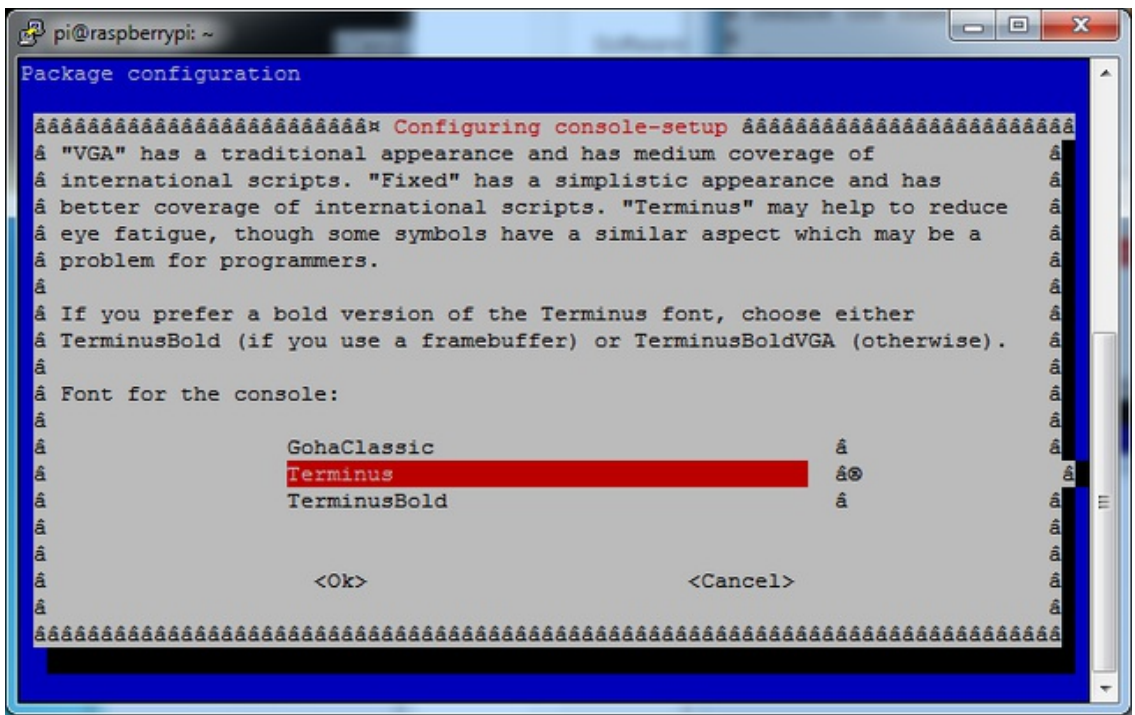

| 😰 pi@raspberrypi: ~                                                                                                    |                                                           | J |
|----------------------------------------------------------------------------------------------------|-----------------------------------------------------------|---|
| Package configuration                                                                                                    |                                                           | ſ |
| âââââââââââââââââââââââââââââ<br>â Please select the size of the<br>â font used when the computer bo<br>â require the kbd console packaç<br>â | guring console-setup ââââââââââââââââââââââââââââââââââââ |   |
| â Font size:                                                                                                    | â                                                         |   |
| â                                                                                                    | â                                                         |   |
| á <u>6x12</u>                                                                                                    | (framebuffer only)                                        |   |
| a 8x14                                                                                                    | a                                                         |   |
| â 10x20                                                                                                    | (framehuffer only) â                                      |   |
| â 11x22                                                                                                    | (framebuffer only) â                                      | H |
| â 12x24                                                                                                    | (framebuffer only) â                                      |   |
| â 14x28                                                                                                    | (framebuffer only) â                                      | I |
| â 16x32                                                                                                    | (framebuffer only) â                                      |   |
| â                                                                                                    | â                                                         |   |
| â                                                                                                    | â                                                         |   |
| â <0k>                                                                                                    | <cancel> â</cancel>                                       |   |
| å                                                                                                    | å                                                         |   |
| aaaaaaaaaaaaaaaaaaaaaaaaaaaaaaaaaaaaaa                                                                                                    |                                                           |   |
|                                                                                                    |                                                           |   |
|                                                                                                    |                                                           | _ |

## **Displaying Images**

You can display every day images such as GIFs, JPGs, BMPs, etc on the screen. To do this we'll install **fbi** which is the **frame buffer image** viewer (not to be confused with the FBI agency!)

#### sudo apt-get install fbi will install it

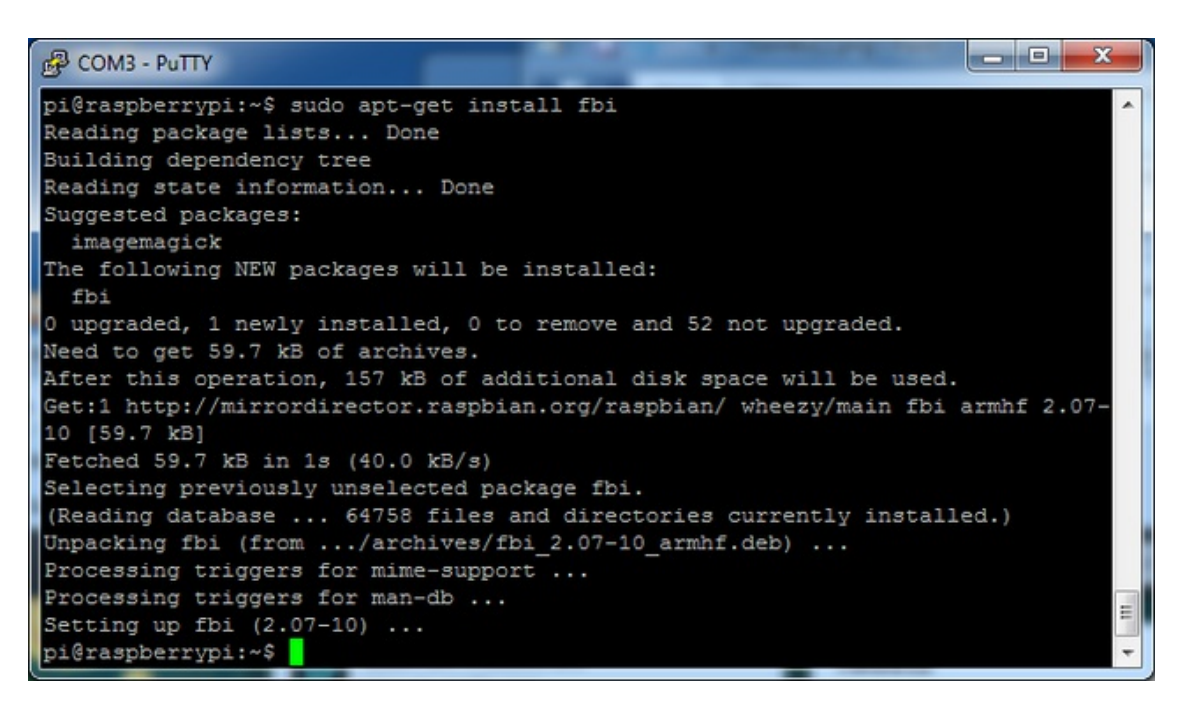

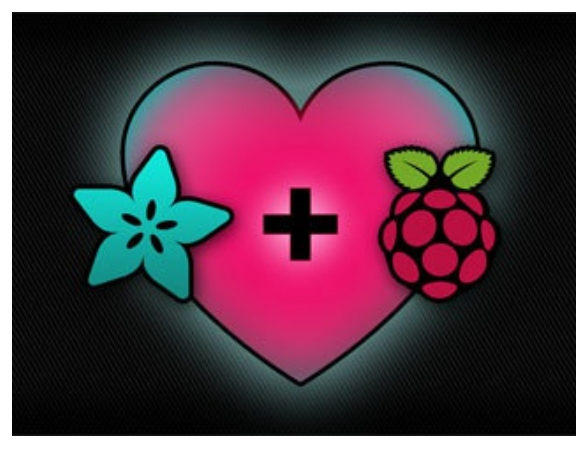

Grab our lovely wallpaper with

### wget http://adafruitdownload.s3.amazonaws.com/adapiluv320x240.jpg (http://adafru.it/cXU)

and view it with

sudo fbi -T 2 -d /dev/fb1 -noverbose -a adapiluv320x240.jpg

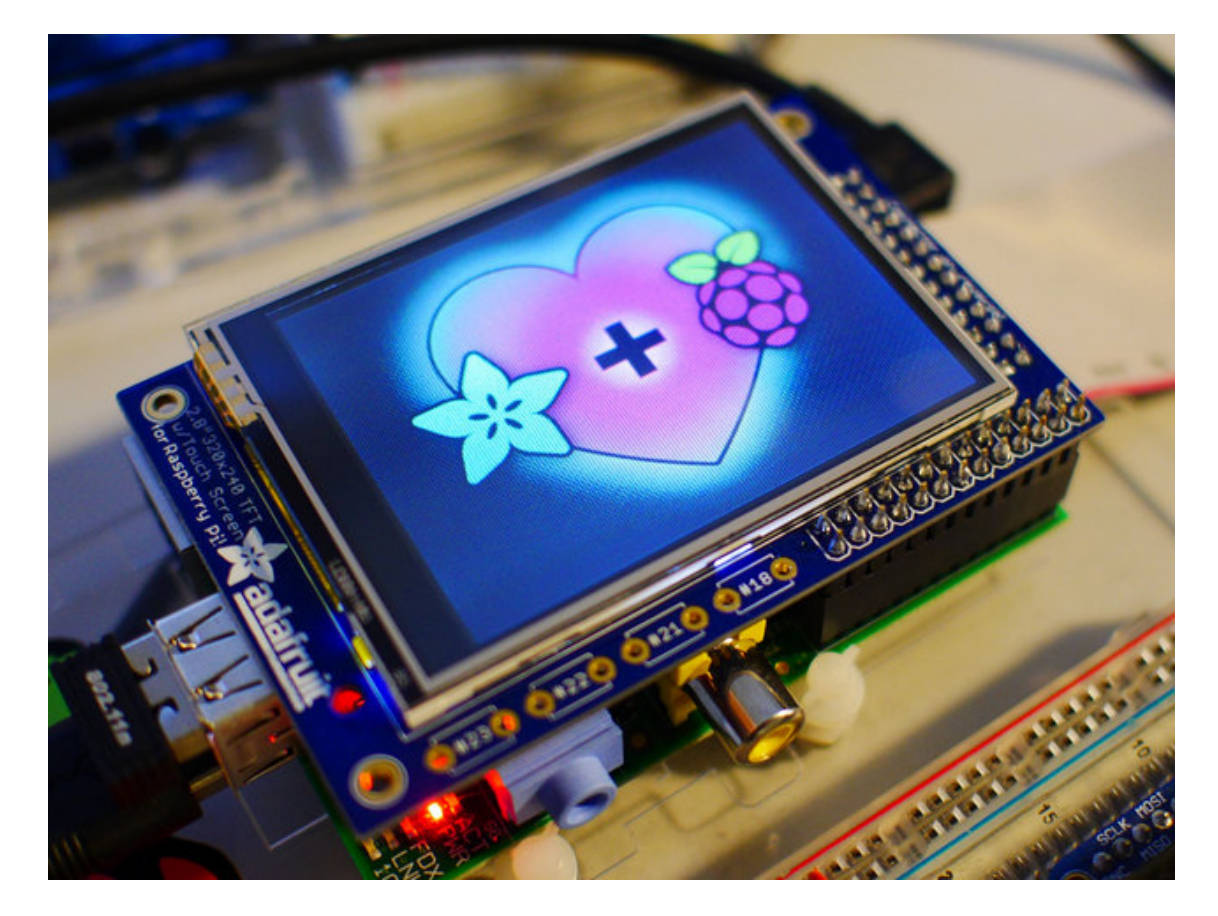

# Extras! Controlling the backlight

There's a 4-LED backlight on the TFT and it draws ~75mA at all times. There might be times you'd like to save some power and turn off the backlight. The screen and touchplate will still work, you just can't see anything. We designed the board with the STMPE610 touchscreen controller which has 2 extra GPIO and tied one of them to the transistor that controls the backlight. You can use the command line to control the backlight.

Start by getting access to the GPIO by making a device link

### sudo sh -c "echo 252 > /sys/class/gpio/export" ls -l /sys/class/gpio

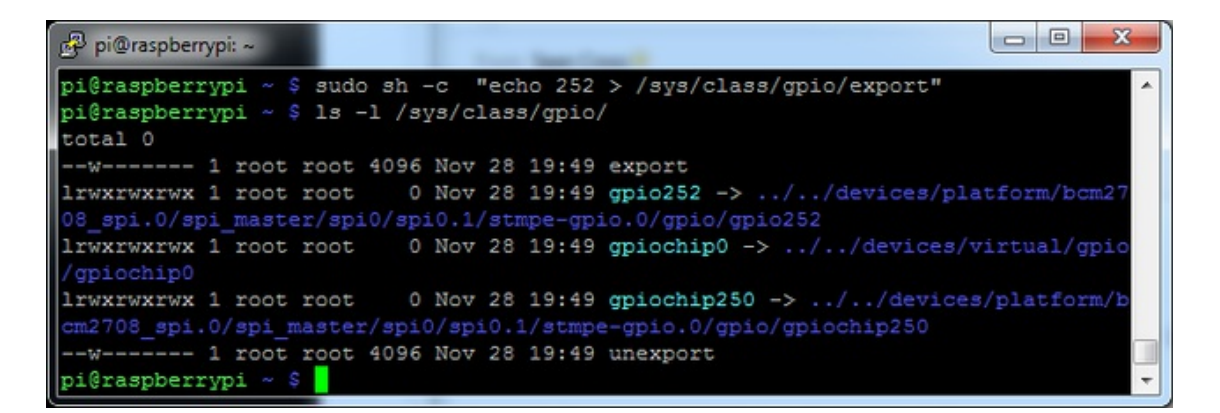

Once you verify that you see GPIO #252, then you can set it to an output, this will turn off the display since it will output 0 by default

#### sudo sh -c "echo 'out' > /sys/class/gpio/gpio252/direction"

Then turn the display back on with

```
sudo sh -c "echo '1' > /sys/class/gpio/gpio252/value"
```

or back off

#### sudo sh -c "echo '0' > /sys/class/gpio/gpio252/value"

| 🔗 pi@raspberrypi: ~              |     |     |      |    |    |       |     |   |                                                                  |   |
|----------------------------------|-----|-----|------|----|----|-------|-----|---|------------------------------------------------------------------|---|
| pi@raspberrypi<br>pi@raspberrypi | ~ ~ | 0 Q | sudo | sh | -c | "echo | out | ť | > /sys/class/gpio/gpio252/direction"                             | ^ |
| pi@raspberrypi                   |     |     | sudo | sh | -c | "echo | .0. | > | /sys/class/gpio/gpio252/value"<br>/sys/class/gpio/gpio252/value" |   |
| pi@raspberrypi<br>pi@raspberrypi |     |     | sudo | sh | -c | "echo | '1' | > | /sys/class/gpio/gpio252/value"                                   | - |

# Tactile switch as power button

Its a good idea to safely turn off your Pi with a good **sudo shutdown -h now** but that often means pulling out a keyboard or connecting to the console. With our kernel we added

a cool module that will let you turn any GPIO into a power button. Since there's a couple of tactile switches right there on the front, lets turn one into a power button. Press once to properly turn off the pi, press again to start it up. Isn't that nice?

We'll be using GPIO #23, the left-most button. You can use any of them or other GPIO but #23's our favorite number anyways.

You will have to grab a pack of slim tactile switches (http://adafru.it/1489) or otherwise solder in a button

Add rpi\_power\_switch to /etc/modules and save

| 🧬 pi@raspberrypi: ~                                                                                                    | -                               |               |              | -          |          | x |  |  |
|----------------------------------------------------------------------------------------------------|---------------------------------|---------------|--------------|------------|----------|---|--|--|
| GNU nano 2.2.                                                                                                    | 6                               | File: /etc/md | dules        |            | Modified | _ |  |  |
| <pre># /etc/modules: kernel modules to load at boot time. # # This file contains the names of kernel modules that should be loaded # at boot time, one per line. Lines beginning with "#" are ignored. # Parameters can be specified after the module name.</pre> |                                 |               |              |            |          |   |  |  |
| snd-bcm2835<br>spi-bcm2708<br>fbtft_device<br>rpi_power_switc<br>^G Get Help ^0                                                                                                    | h <mark>.</mark><br>WriteOut ^R | Read File ^Y  | Prev Page ^X | Cut Text C | Cur Pos  |   |  |  |

Now create a new conf file or edit our existing one with

#### sudo nano /etc/modprobe.d/adafruit.conf

and enter in the line

#### options rpi\_power\_switch gpio\_pin=23 mode=0

Of course, change the **gpio\_pin** setting to some other **#** if you wish. **mode=0** means its a pushbutton *not* a switch. If you happen to install an on/off switch, use **mode=1** 

| မှာ pi@raspberrypi: ~                                                                                                    |                       |
|----------------------------------------------------------------------------------------------------|-----------------------|
| GNU nano 2.2.6 File: /etc/modprobe.d/adafruit.conf                                                                                                    | Modified ^            |
| options fbtft_device name=adafruitts rotate=90 frequency=32000000<br>options rpi_power_switch gpio_pin=23 mode=0                                                                                                    |                       |
| <mark>^G</mark> Get Help <mark>^C</mark> WriteOut <mark>^R</mark> Read File <mark>^Y</mark> Prev Page <mark>^K</mark> Cut Text <mark>^C</mark> C<br><mark>^X</mark> Exit <mark>^J</mark> Justify <mark>^W</mark> Where Is <mark>^V</mark> Next Page <mark>^U</mark> UnCut Text <mark>^T</mark> I | Cur Pos<br>Co Spell - |

To make it active immediately run **sudo modprobe rpi\_power\_switch** 

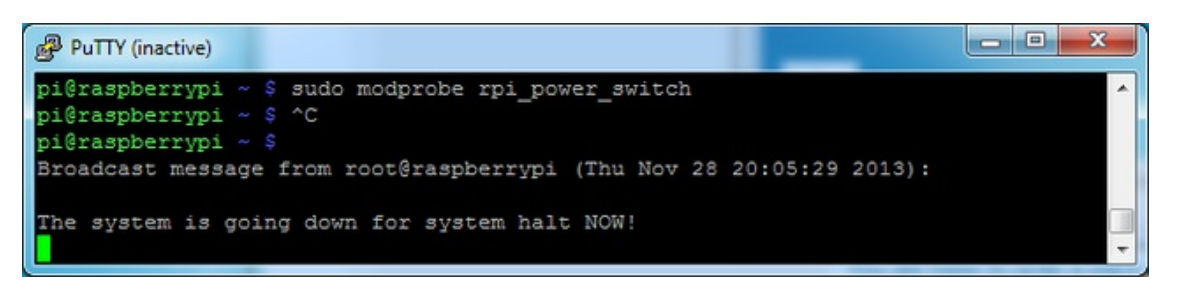

# Making it easier to click icons in X

If you want to double-click on icons to launch something in X you may find it annoying to get it to work right. In LXDE you can simply set it up so that you only need to single click instead of double.

From LXDE launch the file manager (sorry these pix are grayscale, still figuring out how to screenshot the framebuffer!)

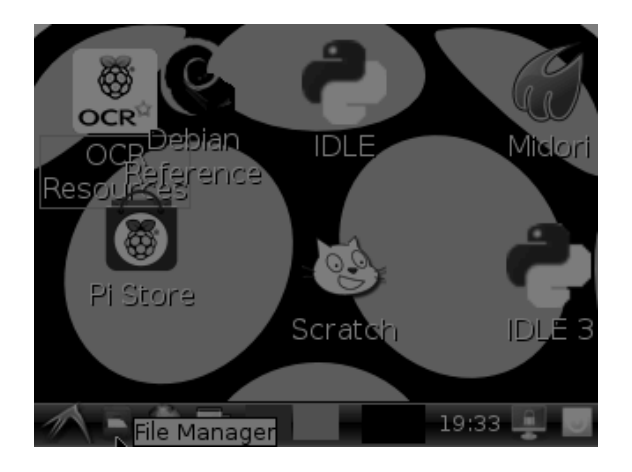

Then under the Edit menu, select Preferences

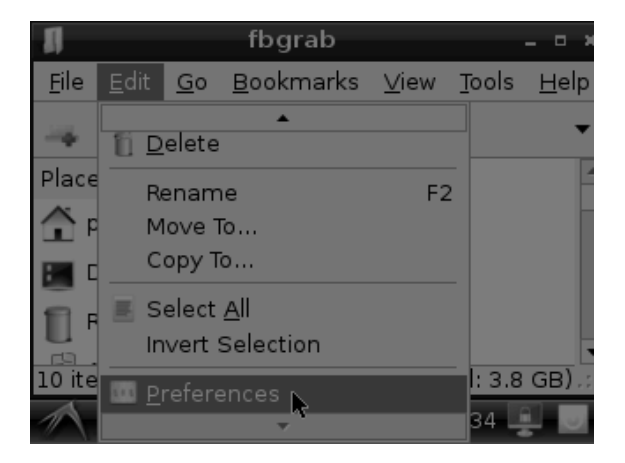

Then select **Open files with single click** and close the window (you'll need to drag it over to get to the X button

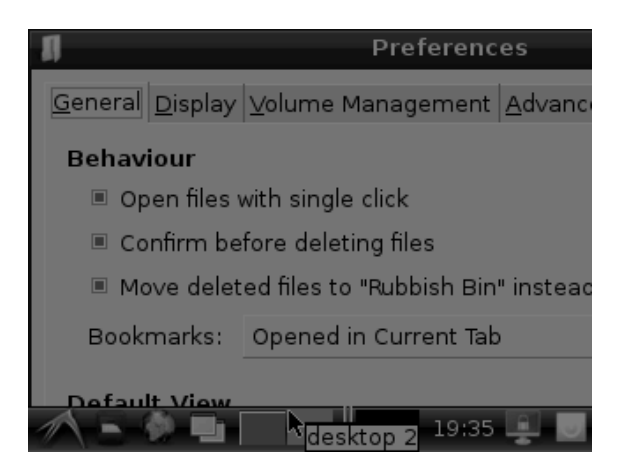

# FAQ

How can I bring up X on the HDMI/TV monitor? Use the **fb0** frambuffer when you want to display stuff on the HDMI/TV display, for example:

#### FRAMEBUFFER=/dev/fb0 startx

will use the HDMI/TV framebuffer for X windows instead of the PiTFT

Why doesn't the tactile button on GPIO #21 work?

On some older PITFTs we had one of the buttons labeled #21 - that's the original RasPi name for that pin. If you're using a V2 (chance is, you are!) that is now called #27. All the PITFT's we ship now have the button labeled #21 and #27

I want better performance and faster updates!

Advanced users! Want to beta test our new DMA-enabled kernel? Its even faster! Instead of the last wget item - grab the Feb 2014 kernel deb file with

### wget http://adafruitdownload.s3.amazonaws.com/raspberrypi-bootloaderadafruit-20140227-1.deb (http://adafru.it/day)

and run

#### sudo dpkg -i -B \*.deb

to install. You can always install this over the 11-26-13 version or go back and forth

You can also change the SPI frequency (overclock the display) by editing **/etc/modprobe.d/adafruit.conf** and changing the options line to:

### options fbtft\_device name=adafruitts rotate=90 frequency=64000000 fps=60

You can tweak fps (frames per second) from 20 to 60 and frequency up to 80000000 for tradeoffs in performance and speed. Reboot after each edit to make sure the settings are loaded properly

How can I take screenshots of the little screen? We took the screenshots for this tutorial with (http://adafru.it/diV)**fbgra (http://adafru.it/diV)b (http://adafru.it/diV)** 

wget http://fbgrab.monells.se/fbgrab-1.2.tar.gz (http://adafru.it/diW) tar -zxvf fbgrab\*gz cd fbgrab/ make ./fbgrab screenshot.png

```
- - X
Putty
pi@raspberrypi:~$ wget http://fbgrab.monells.se/fbgrab-1.2.tar.gz
                                                                                *
--2014-04-21 19:26:22-- http://fbgrab.monells.se/fbgrab-1.2.tar.gz
Resolving fbgrab.monells.se (fbgrab.monells.se)... 66.33.214.148
Connecting to fbgrab.monells.se (fbgrab.monells.se) | 66.33.214.148 | : 80... connect
ed.
HTTP request sent, awaiting response... 200 OK
Length: 12836 (13K) [application/x-tar]
Saving to: 'fbgrab-1.2.tar.gz'
100%[----->] 12,836
                                                         --.-K/s
                                                                   in 0.03s
2014-04-21 19:26:22 (497 KB/s) - `fbgrab-1.2.tar.gz' saved [12836/12836]
pi@raspberrypi:~$ tar -zxvf fbgrab-1.2.tar.gz
fbgrab/
fbgrab/fbgrab.c
fbgrab/INSTALL
fbgrab/fbgrab.1.man
fbgrab/COPYING
fbgrab/Makefile
pi@raspberrypi:~$ cd fbgrab/
                                                                                Ε
pi@raspberrypi:~/fbgrab$ make
cc -g -Wall fbgrab.c -lpng -lz -o fbgrab
gzip --best --to-stdout fbgrab.1.man > fbgrab.1.gz
pi@raspberrypi:~/fbgrab$ ./fbgrab
Usage: ./fbgrab
                      [-hi] [-{C|c} vt] [-d dev] [-s n] [-z n]
[-f fromfile -w n -h n -b n] filename.png
pi@raspberrypi:~/fbgrab$ ./fbgrab filemanager.png
Resolution: 320x240 depth 16
Converting image from 16
Now writing PNG file (compression -1)
```

### Downloads

- The latest kernel fork that adds all the TFT, touchscreen, and other addons is here on github (http://adafru.it/dcA)
- Datasheet for the 'raw' 2.8" TFT display (http://adafru.it/d4m)

# Schematic & Layout

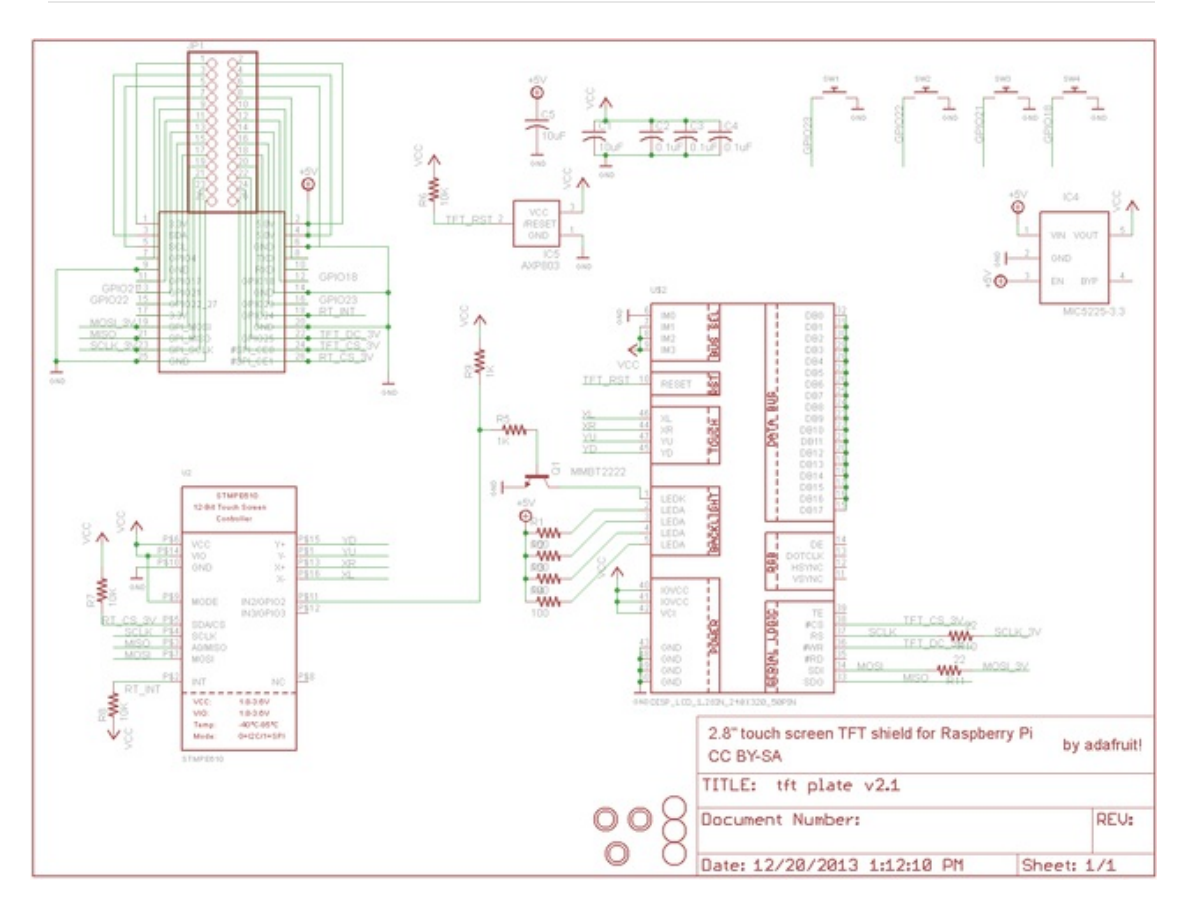

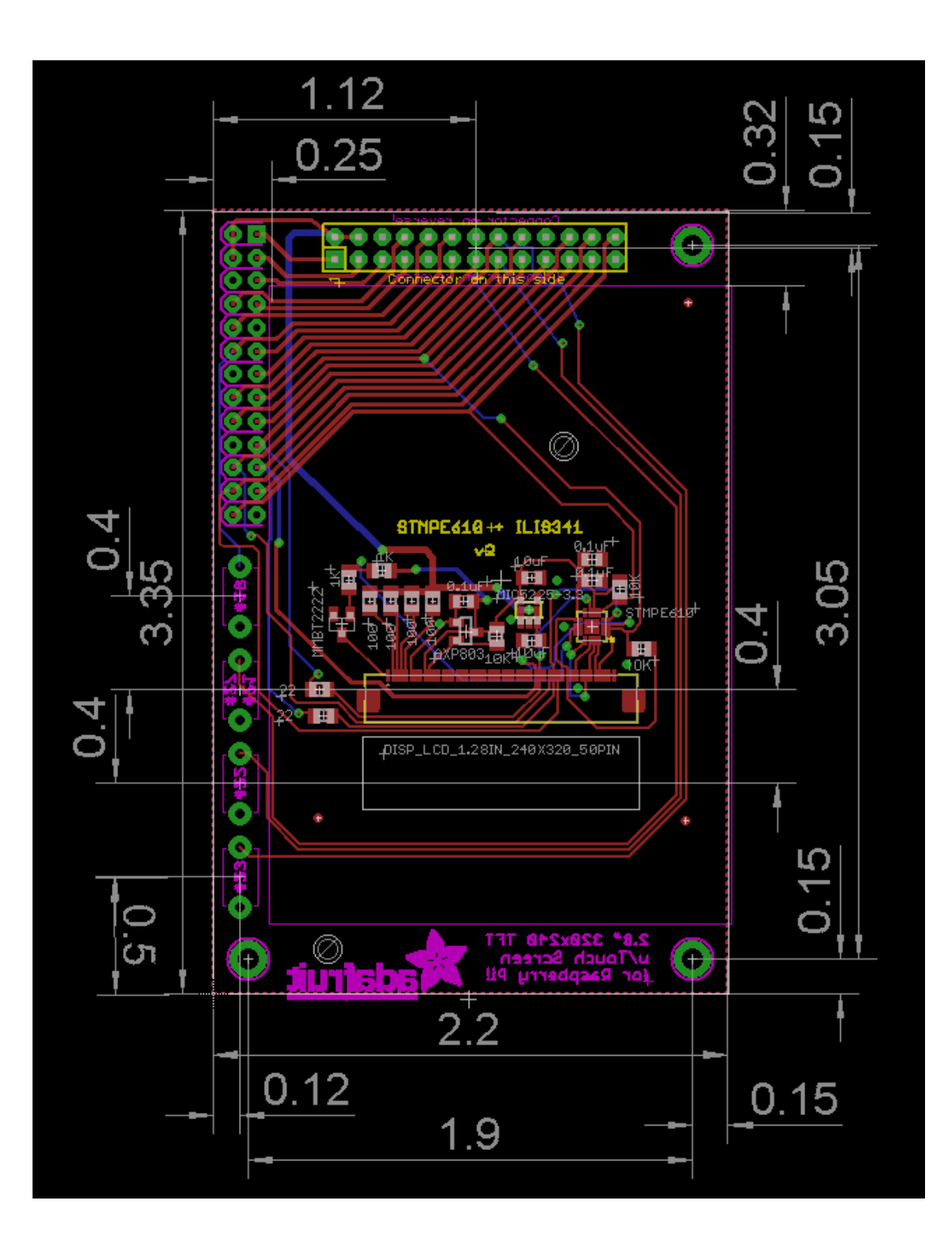